28/02/2024

1

# INTRANET

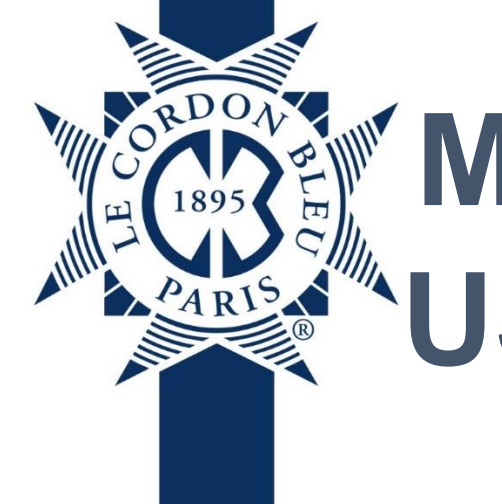

# MANUAL DE189 USUARIO

## Perú

Intranet. Instituto - Estudiante

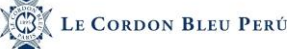

| MANUAL DE USUARIO                                                                                                    | 1      |
|----------------------------------------------------------------------------------------------------|--------|
| INTRANET. INSTITUTO - ESTUDIANTE                                                                                                    | 1      |
| 1. INGRESO INTRANET                                                                                                    | 3      |
| 1.1.       CUENTA CORRIENTE EN INTRANET         1.1.1.       Realizar el pago         1.2       Revisar Pedell                                  | 4      |
| 1.2.       Nevisar PERFIL         1.2.1.       Datos personales         1.2.2.       Datos de contacto         1.2.3.       Complia de contacto |        |
| 1.2.3.       Cambio de contrasena                                                                                                    |        |
| 1.5.       CREACION CORREO OFFICE 365         1.6.       HISTORIAL ACADÉMICO         1.7.       MIS NOTAS                                       | 14<br> |
| 1.8.       Mis Asistencias         1.9.       Biblioteca         1.10.       Material de Trabajo                                                |        |
| 1.11.         Mis ofertas académicas           1.12.         Archivos Compartidos           1.13.         QR                                    |        |
| 1.14.         Encuestas           1.15.         Trámite Documentario                                                                            | 31<br> |
| 1.17.         ETA           1.18.         Tiempo de Inactividad                                                                                 |        |

#### 1. Ingreso Intranet

Le aparecerá la siguiente:

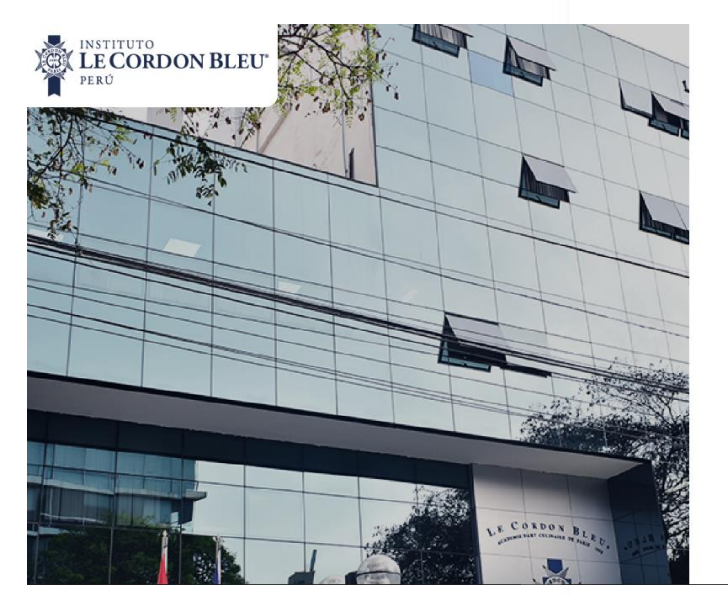

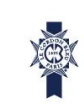

#### INTRANET ESTUDIANTE

CORREO INSTITUCIONAL

CONTRASEÑA

MANUAL DE INTRANET DEL ESTUDIANTE

**@** 🖸

INGRESAR

En esta pantalla se realizará lo siguiente:

- 1. Ingresar su usuario
- 2. Ingresar su contraseña
- 3. Darle clic en ingresar

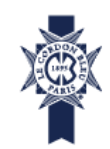

### **INTRANET ESTUDIANTE**

| CORREO INSTITUCIONAL<br>2021111523@CORDONBLEU.EDU.PE |        |
|------------------------------------------------------|--------|
| CONTRASEÑA                                           | $\sim$ |
| INGRESAR                                             | 3      |

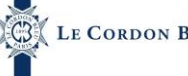

En la página principal aparecerán los archivos obligatorios pendientes por leer.

Una vez leído se marcará la casilla de leído y el archivo desaparecerá del inicio, pero se podrán ubicar en la opción de archivos compartidos.

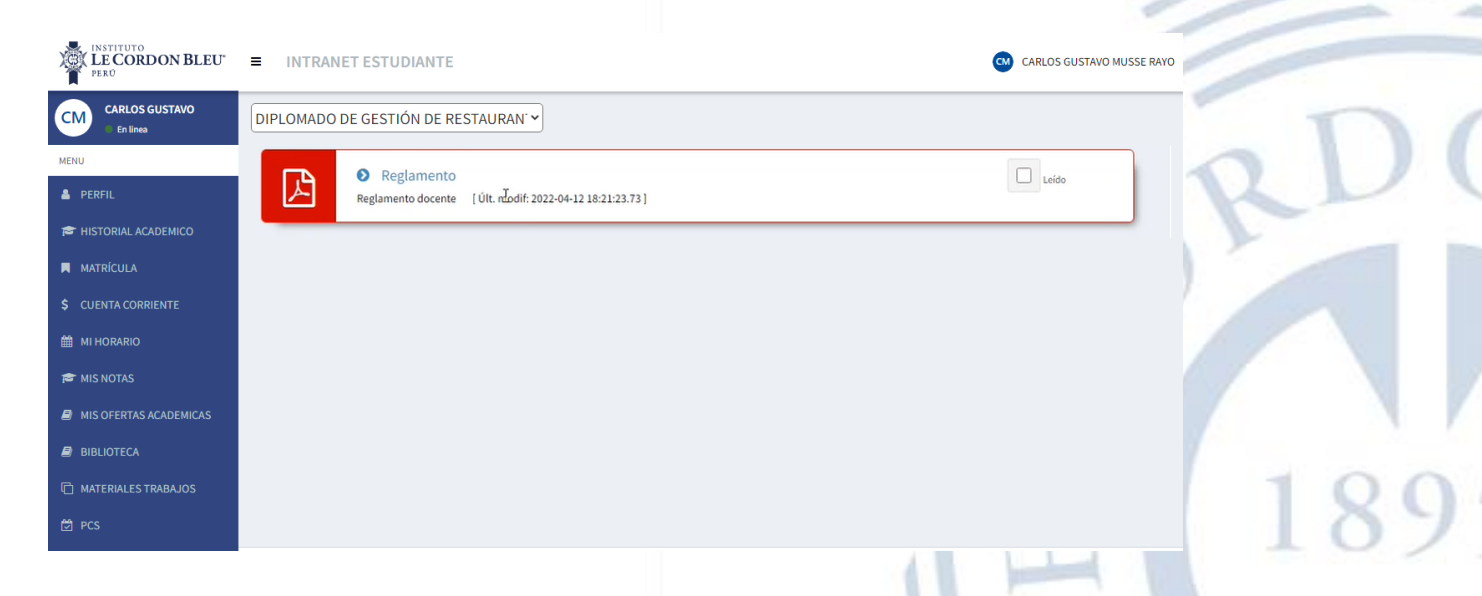

#### 1.1. Cuenta corriente en Intranet

Nos ubicamos en la parte izquierda de la pantalla

| LE CORDON BLEU"            | ■ INTRANET ESTUDIANTE               | Carlos gustavo musse ra | vo Dana |
|----------------------------|-------------------------------------|-------------------------|---------|
| CARLOS GUSTAVO<br>En línea | DIPLOMADO DE GESTIÓN DE RESTAURAN - |                         | A       |
| MENU                       |                                     |                         |         |
| 👗 PERFIL                   |                                     |                         |         |
| 🞓 HISTORIAL ACADEMICO      |                                     |                         |         |
| MATRÍCULA                  |                                     |                         |         |
| \$ CUENTA CORRIENTE        |                                     |                         | -       |
| 🛗 MI HORARIO               |                                     |                         |         |
| 🞓 MIS NOTAS                |                                     |                         |         |
| MIS OFERTAS ACADEMICAS     |                                     |                         |         |
| BIBLIOTECA                 |                                     |                         |         |
| MATERIALES TRABAJOS        |                                     |                         |         |
| 🛱 PCS                      |                                     |                         |         |
|                            |                                     |                         |         |

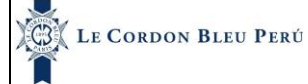

28/02/2024

#### En esta parte se realizará lo siguiente

- 1. Dar clic en la opción Cuenta corriente
- 2. Luego de dar clic le aparecerá lo siguiente:

| PERFIL                 |    |           |                        |         |               |                |           |                 |                      |                    |                      | -               |           |                     |
|------------------------|----|-----------|------------------------|---------|---------------|----------------|-----------|-----------------|----------------------|--------------------|----------------------|-----------------|-----------|---------------------|
| F HISTORAL ACADEMICO   |    | UENT      | A CORRIEN              | TE      |               |                |           |                 |                      |                    |                      |                 |           | \$ CUENTA CORRIENTI |
| C ARCHIVOS COMPARTIDOS |    |           | Servicio:              |         |               |                |           |                 | Periodo:             |                    |                      |                 | -         |                     |
| MATRÍCULA              |    |           | GASTRONO               | міа     |               |                |           | ~               | 20231 - SERV.A       | ICADEMICO - GASTRO |                      | er historial de | boletas   |                     |
| CUENTA CORRIENTE       | De | etalle Cu | enta Corriente         |         |               |                |           | $\int_{\Sigma}$ | Perú                 | ₽ ~                |                      |                 | 🖻 Pagar S | 5./0.00             |
|                        |    | Cuota     | Concepto               | Periodo | Importe[\$/.) | Descuento(S/.) | Mora{5/.} | Total(S/.)      | Total<br>Pagado(5/.) | Pendiente(S/.)     | Fecha<br>Vencimiento | Fecha Pago      | Detalle   | Estado              |
| MIS NOTAS              |    | 1         | CARRERA<br>GASTRONOMIA | 20231   | 2990.00       | 0.00           | 0.00      | 2990.00         | 2990.00              | 0.00               | 2023-02-28           | 20/02/2023      | +         | PAGADO              |
|                        |    | 2         | CARRERA<br>GASTRONOMIA | 20231   | 2100.00       | 0.00           | 0.00      | 2100.00         | 2100.00              | 0.00               | 2023-03-31           | 01/04/2023      | +         | PAGADO              |
| J MISASISTENCIAS       |    | 3         | CARRERA<br>GASTRONOMIA | 20231   | 2100.00       | 0.00           | 0.00      | 2100.00         | 2100.00              | 0.00               | 2023-04-28           | 04/05/2023      | +         | PAGADO              |
| MIS OFERTAS ACADEMICAS |    | 4         | CARRERA<br>GASTRONOMIA | 20231   | 2100.00       | 0.00           | 0.00      | 2100.00         | 0.00                 | 2100.00            | 2023-05-31           |                 | +         | PENDIENTE           |
| BIBLIOTECA             | Д  | 5         | CARRERA<br>GASTRONOMIA | 20231   | 2900.00       | 0.00           | 0.00      | 2900.00         | 0.00                 | 2900.00            | 2023-06-30           | "               | +         | PENDIENTE           |
| MATERIALES TRABAJOS    |    |           |                        |         |               |                |           |                 |                      |                    |                      |                 |           | F                   |
| Decs                   |    |           |                        |         |               |                |           |                 |                      |                    | 1                    |                 |           |                     |

#### Observaciones:

- 1. Aparecerá seleccionado el servicio y periodo y en la parte inferior se mostrarán todos los pagos pertenecientes al estudiante, además podrá realizar sus pagos desde esta página.
- 2. Hay dos tipos de estado el pendiente y el pagado.

| Deta | alle Cuenta ( | Corriente           |              |                |           |            | Perú              | ~              | ·                    |            | 🚍 Pagar S | ./1942.00 |
|------|---------------|---------------------|--------------|----------------|-----------|------------|-------------------|----------------|----------------------|------------|-----------|-----------|
| #    | Cuota         | Concepto            | Importe(S/.) | Descuento(S/.) | Mora(S/.) | Total(S/.) | Total Pagado(S/.) | Pendiente(S/.) | Fecha<br>Vencimiento | Fecha Pago | Detalle   | Estado    |
|      | 1             | der. 🔓<br>Matricula | 690.00       | 0.00           | 0.00      | 690.00     | 0.00              | 690.00         | 15/08/2021           |            | +         | pendiente |
|      | 1             | CARNET UNIV.        | 20.00        | 0.00           | 0.00      | 20.00      | 0.00              | 20.00          | 15/08/2021           | ±.,        | +         | pendiente |
|      | 1             | PENSION             | 1232.00      | 0.00           | 0.00      | 1232.00    | 0.00              | 1232.00        | 15/08/2021           | 10         | +         | pendiente |
|      | 2             | PENSION             | 1232.00      | 0.00           | 0.00      | 1232.00    | 0.00              | 1232.00        | 30/08/2021           | 10)<br>10) | +         | pendiente |
|      | 3             | PENSION             | 1232.00      | 0.00           | 0.00      | 1232.00    | 0.00              | 1232.00        | 30/09/2021           | -          | +         | pendiente |
|      | 4             | PENSION             | 1232.00      | 0.00           | 0.00      | 1232.00    | 0.00              | 1232.00        | 31/10/2021           | 1.89       |           | pendiente |

#### 1.1.1. Realizar el pago

Para realizar el pago se realizará lo siguiente:

- 1. Se seleccionará los pagos
- 2. Clic en pagar
- 3. Seleccionamos el método de pago, aceptamos términos y condiciones
- 4. Completamos los datos necesarios

|      |              |                                |              |                |           |            |                   | and the second |                      |            | $\frown$  |           |     |
|------|--------------|--------------------------------|--------------|----------------|-----------|------------|-------------------|----------------|----------------------|------------|-----------|-----------|-----|
| Deta | lle Cuenta C | orriente                       |              |                |           |            | Perú              | ¥              |                      |            | E Pagars. | 1942.00   |     |
| 1    | Cuota        | Concepto                       | Importe(S/.) | Descuento(S/.) | Mora(S/.) | Total(S/.) | Total Pagado(S/.) | Pendiente(S/.) | Fecha<br>Vencimiento | Fecha Pago | Detalle   | Estado    | •   |
|      |              | DER. <table-cell></table-cell> | 690.00       | 0.00           | 0.00      | 690.00     | 0.00              | 690.00         | 15/08/2021           | - 25       | +         | pendiente |     |
| ~    | 1            | CARNET UNIV.                   | 20.00        | 0.00           | 0.00      | 20.00      | 0.00              | 20.00          | 15/08/2021           | 1          | +         | pendiente |     |
|      | 1            | PENSION                        | 1232.00      | 0.00           | 0.00      | 1232.00    | 0.00              | 1232.00        | 15/08/2021           | 1.52       | +         | pendiente |     |
|      | 2            | PENSION                        | 1232.00      | 0.00           | 0.00      | 1232.00    | 0.00              | 1232.00        | 30/08/2021           | . 1        | +         | pendiente |     |
|      | 3            | PENSION                        | 1232.00      | 0.00           | 0.00      | 1232.00    | 0.00              | 1232.00        | 30/09/2021           | . 5        |           | pendiente |     |
|      | 4            | PENSION                        | 1232.00      | 0.00           | 0.00      | 1232.00    | 0.00              | 1232.00        | 31/10/2021           |            |           | pendiente | 107 |

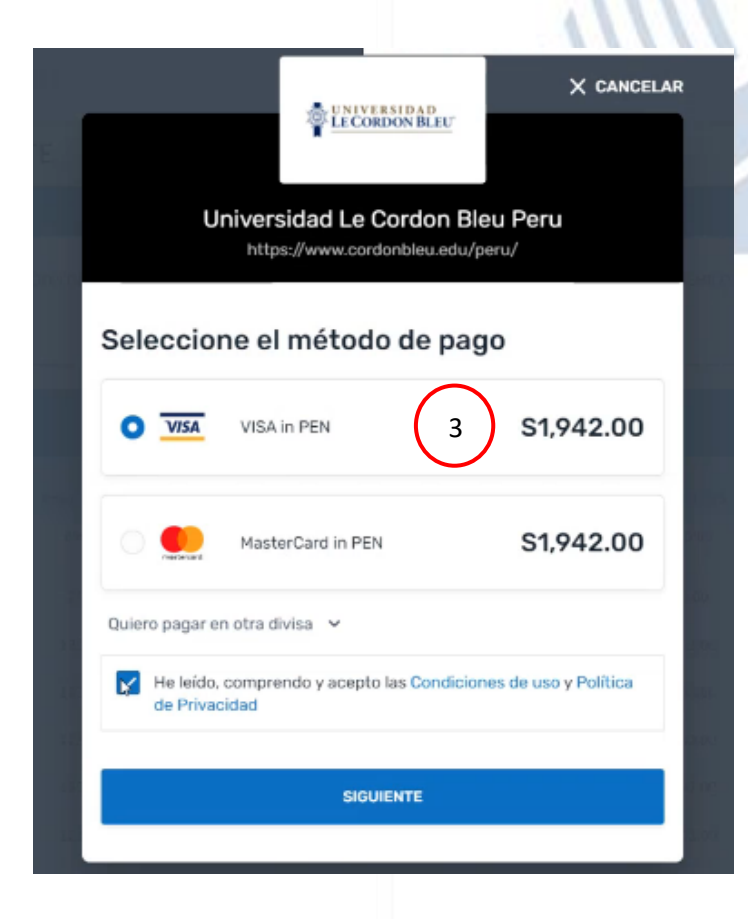

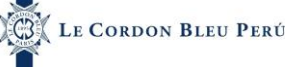

#### El estado de la cuota cambiará a pagado.

|     |               |                   |              |                |           |            |                   |                |                      |            |         | -         |
|-----|---------------|-------------------|--------------|----------------|-----------|------------|-------------------|----------------|----------------------|------------|---------|-----------|
| Det | alle Cuenta ( | Corriente         |              |                |           |            | Perú              | ¥              |                      |            |         |           |
| 4   | Cuota         | Concepto          | Importe(5/.) | Descuento(S/.) | Mora(S/.) | Total(S/.) | Total Pagado(S/.) | Pendiente(S/.) | Fecha<br>Vencimiento | Fecha Pago | Detalle | Estado    |
|     | 1             | DER.<br>MATRICULA | 630.00       | 0.00           | 0.00      | 690.00     | 690.00            | 0.00           | 15/08/2021           | 02/07/2021 | +       | pagado    |
|     | 1             | CARNET UNIV.      | 20.00        | 0.00           | 0.00      | 20.00      | 20.00             | 0.00           | 15/08/2021           | 02/07/2021 | +       | pagado    |
|     | 1             | PENSION           | 1232.00      | 0.00           | 0.00      | 1232.00    | 1232.00           | 0.00           | 15/08/2021           | 02/07/2021 | +       | pagado    |
|     | 2             | PENSION           | 1232.00      | 0.00           | 0.00      | 1232,00    | 0.00              | 1232.00        | 30/08/2021           | 3          | +       | pendiente |

Además, para ver las boletas podemos dar clic en el mas para que se despliegue los datos de las boletas.

| Deta | alle Cu | enta Corriente         |         |              |                |           | Perú        | ~                    |                |                      | 🖶 Pagar      | S./0.00 |         |
|------|---------|------------------------|---------|--------------|----------------|-----------|-------------|----------------------|----------------|----------------------|--------------|---------|---------|
|      | Cuota   | Concepto               | Periodo | Importe(S/.) | Descuento(S/.) | Mora(S/.) | Total(S/.)  | Total<br>Pagado(S/.) | Pendiente(S/.) | Fecha<br>Vencimiento | Fecha Pago   | Detalle | Estado  |
|      | 1       | CARRERA<br>GASTRONOMIA | 20231   | 2990.00      | 0.00           | 0.00      | 2990.00     | 2990.00              | 0.00           | 2023-02-28           | 20/02/2023   | -       | PAGADO  |
| #    |         | Tipo Documen           | to      | Cor          | mprobante      |           | Forma de Pa | go                   | Monto(S/.)     |                      | Ver Comproba | inte    |         |
| 1    |         | BOLETA                 |         | BOO          | 7-00009883     | CO1       | TADO-Recaud | o BBVA               | 2990.00        |                      | ۲            |         |         |
|      | 2       | CARRERA<br>GASTRONOMIA | 20231   | 2100.00      | 0.00           | 0.00      | 2100.00     | 2100.00              | 0.00           | 2023-03-31           | 01/04/2023   | +       | PAGADO  |
|      | 3       | CARRERA<br>GASTRONOMIA | 20231   | 2100.00      | 0.00           | 0.00      | 2100.00     | 2100.00              | 0.00           | 2023-04-28           | 04/05/2023   | +       | PAGAD   |
|      | 4       | CARRERA                | 20231   | 2100.00      | 0.00           | 0.00      | 2100.00     | 0.00                 | 2100.00        | 2023-05-31           |              | +       | PENDIEN |

#### 1.2. Revisar Perfil

Nos ubicamos en la parte izquierda de la pantalla

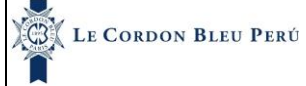

28/02/2024

En esta parte se realizará lo siguiente

- 1. Dar clic en la opción Perfil
- 2. Luego de dar clic le aparecerá lo siguiente:

| 💄 PERFIL | L               |                                 |                         |                            |          | 501    |
|----------|-----------------|---------------------------------|-------------------------|----------------------------|----------|--------|
| 🞓 Histo  | RAL ACADEMICO   |                                 | Y GESTION EMPRESA       | RIAL 🗸                     | $\frown$ | PERFIL |
| 🗋 ARCHI  | VOS COMPARTIDOS |                                 | Datos Personales        | Contacto Cambio Contraseña | 2        |        |
| 📕 MATRÍ  | CULA            |                                 | DATOS PERSONALE         | s                          | <u> </u> |        |
| \$ CUENT | TA CORRIENTE    | AGUILAR RAMOS,<br>JHONATAN JOEL | Apellido<br>Paterno:    | AGUILAR                    |          |        |
| 🛗 міноі  | RARIO           | Estudiante                      | Apellido<br>Materno:    | RAMOS                      |          |        |
| 🞓 MIS NO |                 | Editar Perfil                   | Nombres:                | JHONATAN JOEL              |          |        |
| (여 MISAS |                 |                                 | Sexo:                   | MASCULINO                  |          |        |
|          |                 |                                 | Fecha de<br>Nacimiento: | 10/07/1990                 |          | 9      |
|          | NTECA           |                                 | País de Origen:         | PERU                       |          |        |
|          |                 |                                 |                         |                            |          |        |
| U MATER  | RALES TRABAJOS  |                                 |                         | 1111.                      |          |        |
| PCS      |                 |                                 |                         |                            |          |        |

En esta pantalla aparecerá lo siguiente:

#### 1.2.1. Datos personales

En esta pantalla se observarán los datos del estudiante (datos personales y su documento de identidad)

| PERFIL GASTRONOMIA Y GE         | STION EMPRESAR          | RIAL ~                     | PERFIL |
|---------------------------------|-------------------------|----------------------------|--------|
|                                 | Datos Personales        | Contacto Cambio Contraseña |        |
|                                 | DATOS PERSONALES        | S ACIULAR                  |        |
| AGUILAR RAMOS,<br>JHONATAN JOEL | Paterno:                | AUULAR                     |        |
| Estudiante                      | Apellido<br>Materno:    | RAMOS                      |        |
| Editar Perfil                   | Nombres:                | JHONATAN JOEL              |        |
|                                 | Sexo:                   | MASCULINO                  |        |
|                                 | Fecha de<br>Nacimiento: | 10/07/1990                 |        |
|                                 | País de Origen:         | PERU                       |        |

| LE CORDON B      | leu Perú | Manual de Usuario -Intranet. Instituto - Estudiante | Versión | 1.3  |
|------------------|----------|-----------------------------------------------------|---------|------|
| 1                |          |                                                     | 28/02/2 | 2024 |
|                  |          |                                                     |         |      |
| DOCUMENTO DE IDE | NTIDAD   |                                                     |         |      |
|                  |          |                                                     |         |      |
| Tipo de          | DNI      |                                                     |         | -    |
| Documento:       |          |                                                     |         |      |
| Número de        | 71281339 |                                                     |         |      |
| Documento:       |          |                                                     |         |      |
|                  |          |                                                     |         |      |
| Estado Civil:    | CASADO   |                                                     |         |      |
|                  |          |                                                     |         |      |

#### 1.2.2. Datos de contacto

En esta pantalla se observarán los datos de contacto del estudiante (Correos y dirección)

|                                 | Datos Personales           | Contacto Cambio Contraseña                    |     |
|---------------------------------|----------------------------|-----------------------------------------------|-----|
|                                 | DOMICILIO ACTUAL           |                                               |     |
|                                 | Ubigeo:                    | LIMA - LIMA - BARRANCO                        | 100 |
| JHONATAN JOEL                   | Dirección:                 | AV COSTA VERDE S/N (REF UNIDAD SALVATAJE PNP) | 189 |
| Editar Perfil                   | DATOS DE CONTACT           | 0                                             |     |
|                                 | Email Personal:            | fernando.celestino@cordonbleu.edu.pe          |     |
|                                 | Email<br>Institucional:    | cristopher.falcon@cordonbleu.edu.pe           |     |
|                                 | Teléfono fijo:             |                                               |     |
|                                 | Teléfono<br>Celular:       | 995732400                                     |     |
| 123 Cambio de contr             | raceñ a                    |                                               | A   |
| En esta pantalla se podr        | á realizar el o            | ambio de contraseña.                          |     |
|                                 | Datos Personales           | Contacto Cambio Contraseña                    |     |
|                                 | Contaseña<br>actual:       | Contraseña actual 🍫                           |     |
| AGUILAR RAMOS,<br>JHONATAN JOEL | Nueva<br>Contaseña:        | Nueva Contaseña 🏼 🍫                           |     |
| Estudiante<br>Editar Perfil     | Repita nueva<br>Contaseña: | Nueva Contaseña 🛷                             |     |
|                                 |                            | 😂 Actualizar Contraseña                       |     |
|                                 |                            |                                               |     |
|                                 |                            |                                               |     |

. . . .

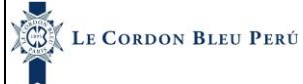

#### 1.3. Horario

Nos ubicamos en la parte izquierda de la pantalla

| LE CORDON BLEU*            | ■ INTRANET ESTUDIANTE     G CARLOS GUSTAVO | ) MUSSE RAYO |  |
|----------------------------|--------------------------------------------|--------------|--|
| CARLOS GUSTAVO<br>En linea | DIPLOMADO DE GESTIÓN DE RESTAURAN -        |              |  |
| MENU                       |                                            |              |  |
| 🛔 PERFIL                   |                                            |              |  |
| 🖻 HISTORIAL ACADEMICO      |                                            |              |  |
| MATRÍCULA                  |                                            |              |  |
| \$ CUENTA CORRIENTE        |                                            |              |  |
| 🛗 MI HORARIO               |                                            |              |  |
| 🞓 MIS NOTAS                |                                            |              |  |
| MIS OFERTAS ACADEMICAS     |                                            |              |  |
| BIBLIOTECA                 |                                            |              |  |
| C MATERIALES TRABAJOS      |                                            |              |  |
| 🛱 PCS                      |                                            | 100          |  |
|                            |                                            |              |  |

En esta parte se realizará lo siguiente

1. Dar clic en la opción Mi horario

A PERFIL

2. Luego de dar clic le aparecerá lo siguiente:

| HIVOS COMPARTIDOS  | Detalle Ho    | rario |        | 25/02/2022 | <b>21/2/202</b> | 2 - 27/2/2022 |            |       |
|--------------------|---------------|-------|--------|------------|-----------------|---------------|------------|-------|
| FRÍCULA            |               | Lunes | Martes | Miércoles  | Jueves          | Viernes       | Sábado     | Domin |
| INTA CORRIENTE     | 07:00 - 07:50 |       |        |            |                 |               | $\bigcirc$ |       |
|                    | 07:50 - 08:40 |       |        |            |                 |               |            |       |
| IORARIO            | 08:40 - 09:30 |       |        |            |                 |               | $\smile$   |       |
| NOTAC              | 09:30 - 10:20 |       |        |            | 63              |               |            |       |
| NUTAS              | 10:20 - 11:10 |       |        |            |                 |               |            |       |
| ASISTENCIAS        |               |       |        |            |                 |               |            |       |
|                    | 12:00 - 12:50 |       |        |            |                 |               |            |       |
| OFERTAS ACADEMICAS | 12:50 - 13:40 |       |        |            |                 |               |            |       |
|                    | 13:40 - 14:30 |       |        |            |                 |               |            |       |
| IOTECA             | 14:30 - 15:20 |       |        |            |                 |               |            |       |
|                    | 15:20 - 16:10 |       |        |            |                 |               |            |       |

En esta pantalla aparecerá el horario del estudiante según los cursos que lleve en ese periodo académico. Se seleccionará la fecha y mostrará toda la semana correspondiente a esa fecha. Además, no muestra los horarios de las asignaturas de las que se ha retirado.

| Detalle Horario |       |                                                   |           |                                 |         |        |         |  |  |
|-----------------|-------|---------------------------------------------------|-----------|---------------------------------|---------|--------|---------|--|--|
|                 | Lunes | Martes                                            | Miércoles | Jueves                          | Viernes | Sábado | Domingo |  |  |
| 17:50 - 18:40   |       |                                                   |           |                                 |         |        |         |  |  |
| 18:40 - 19:30   |       | 19 - 20: 19 - 20:40<br>A-504-MACEI A-504-         |           | 19 - 20:40<br>A-504-MACERADOS Y |         |        |         |  |  |
| 19:30 - 20:20   |       | JARABES - SI MACERADOS<br>Y JARABES -<br>SESIÓN 5 |           | JARABES - SESION 6              |         |        |         |  |  |
| 20:20 - 21:10   |       |                                                   |           |                                 |         |        |         |  |  |
| 21:10 - 22:00   |       |                                                   |           |                                 |         |        |         |  |  |

#### 1.4. Matrícula

Nos ubicamos en la parte izquierda de la pantalla

| LE CORDON BLEU                | ■ INTRANET ESTUDIANTE             | CARLOS GUSTAVO MUSSE RAYO |
|-------------------------------|-----------------------------------|---------------------------|
| CM CARLOS GUSTAVO<br>En linea | DIPLOMADO DE GESTIÓN DE RESTAURAN | 4                         |
| MENU                          |                                   |                           |
| 🔺 PERFIL                      |                                   |                           |
| 🕿 HISTORIAL ACADEMICO         |                                   |                           |
| MATRÍCULA                     |                                   |                           |
| \$ CUENTA CORRIENTE           |                                   |                           |
| 🛗 MI HORARIO                  |                                   |                           |
| 🕿 MIS NOTAS                   |                                   |                           |
| MIS OFERTAS ACADEMICAS        |                                   |                           |
| BIBLIOTECA                    |                                   |                           |
|                               |                                   |                           |
| 🖻 PCS                         |                                   |                           |
|                               |                                   |                           |

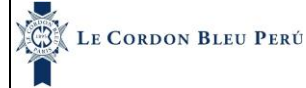

28/02/2024

#### En esta parte se realizará lo siguiente

- 1. Dar clic en la opción Historial académico
- 2. Luego de dar clic le aparecerá lo siguiente:

| PERFIL                  |                | ÍCULA      | DIPLOMADO DE GESTIÓN DE RESTAURAN' V                   |      |     |      |        |                    |                                   |
|-------------------------|----------------|------------|--------------------------------------------------------|------|-----|------|--------|--------------------|-----------------------------------|
| HISTORAL ACADEMICO      | 202201 🗸       |            |                                                        |      | 5   |      |        |                    |                                   |
| ARCHIVOS COMPARTIDOS    | _              |            |                                                        |      |     |      |        | $\frown$           |                                   |
| MATRÍCULA               | Matrícula      |            |                                                        |      |     |      |        | 2                  |                                   |
| CUENTA CORRIENTE        |                |            |                                                        |      |     |      | Тіро   | Buscar:            |                                   |
|                         | Periodo        | Ciclo      | Asignatura                                             | Cred | Hrs | Mod. | Asign. | Sección            | Día                               |
| MI HORARIO<br>MIS NOTAS | 202201         | 1          | PROTOCOLOS DE BIOSEGURIDAD Y LINEAMIENTOS DE BARR      | 18   | 18  | Ρ    | 0      | AD000003394>01N01  | LUN 20:0<br>MIE 20:0<br>VIE 20:00 |
|                         | 202201         | 1          | DISEÑO Y EQUIPAMIENTO DE RESTAURANTES (GRV)            | 18   | 18  | Ρ    | 0      | AD000003395>01N01  | LUN 20:0<br>MIE 20:0<br>VIE 20:0  |
| IIS OFERTAS ACADEMICAS  | 202201         | 1          | ESTRATEGIAS DE COMPRAS Y ABASTECIMIENTO                | 18   | 18  | Ρ    | 0      | AD000003396>01N01  | LUN 20:0<br>MIE 20:0<br>VIE 20:0  |
| BIBLIUTECA              | 202201         | 1          |                                                        | 18   | 18  | P    | 0      | AD0000003397>01N01 | 11IN 20-                          |
| MATERIALES TRABAJOS     | Copyright © 20 | 20 LE CORI | DON BLEU PERU - AREA TI. Todos los derechos reservados | 6    |     |      |        |                    |                                   |
| PCS                     |                |            |                                                        |      |     |      |        |                    |                                   |

Para iniciar la matricula se debe tener en cuenta lo siguiente:

- 1. Dar clic en la opción matricula
- 2. Se le debe haber realizado la proyección al estudiante y generado su cuenta corriente, sino aparecerá un mensaje de advertencia.
- 3. Si el estudiante presenta deudas no podrá iniciar su matrícula. Además, debe haber cancelado la primera cuota.

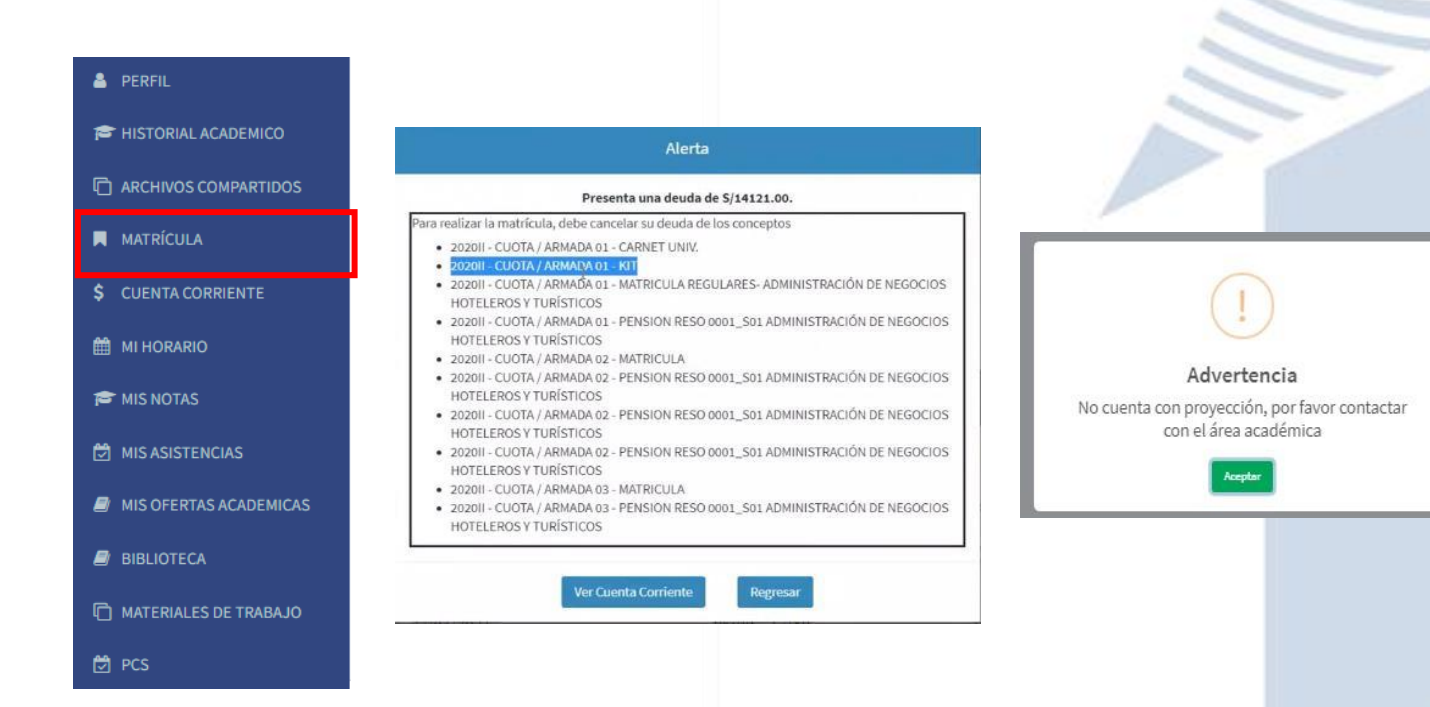

28/02/2024

Se debe tener en cuenta lo anterior para luego ingresar a la matricula en la fecha indicada y realizar lo siguiente:

- 1. Clic en matricular
- 2. Aceptar términos y condiciones
- 3. Clic en continuar, además se mostrarán otros documentos para el estudiante
- 4. Se mostrará el resumen histórico
- 5. Mostrará las asignaturas a matricularse
  - a) Cuando es ingresante ya vienen definidas que asignaturas se matriculará si fuera un estudiante regular se seleccionaran los horarios de las asignaturas obligatorias.
    - a. Cada asignatura tiene un estado, un horario y una acción.
    - b. El estado refleja si la asignatura es obligatoria, si está en color rojo el estudiante se matriculará obligatoriamente, caso contrario si está en color verde no es obligatorio matricularse, pero si cuenta con los créditos suficientes puede matricularse.
    - c. El horario si está en color verde significa que la asignatura tiene horario u horarios asignados, caso contrario si está en rojo no tiene horario asignados y no se podrá matricular siempre y cuando la asignatura no tenga un horario.
    - d. La acción es un símbolo de + que al darle clic se desplegaran todos los horarios disponibles y se puede seleccionar uno para matricularse, en caso el horario aparezca de color rojo es que existe un cruce de horario, una vez seleccionado el horario puede eliminarlo en la en el campo de acción si desea seleccionar otro.
- 6. En la parte inferior está el horario
- 7. Luego Clic en matricular

Luego de realizado estos pasos muestra las asignaturas matriculadas. Además, se recuerda que el estudiante en casos especiales puede tener una matrícula asistida, en esos casos el estudiante debe aceptar los términos y condiciones y podrá acceder a la pantalla en donde se muestra las asignaturas matriculadas.

| MATE      | RÍCULA     | GASTRONOMIA                    | ~                      |      |       |           |                |                    |                                       |          |              | MAG     | RICU |
|-----------|------------|--------------------------------|------------------------|------|-------|-----------|----------------|--------------------|---------------------------------------|----------|--------------|---------|------|
| Resumen   | Históric   | 0                              |                        |      |       |           |                |                    |                                       |          |              |         | -    |
| Prom      | . pondera  | do: 0.00                       | Asign. cursadas: 21/82 | 7    | s Ing | resante   | n NO           | Categ.: A          | UNICA                                 | Asign. m | at.: 13      |         |      |
| Prom.     | ciclo: 0.0 | 10                             | Asign. aprob.: 28      | 8    | Tras  | ilado: N  | 0              | \$ Tipo de pa      | go PAGO EN CUOTAS                     | Cred. ma | <b>t.:</b> 0 |         |      |
| 🔲 Uslt. p | periodo m  | nat.: 202211                   | Asign. desaprob.: 21   | 0    | Beca  | a:        |                | 🖸 Enviar con       | meo 🗹                                 |          |              |         |      |
|           |            |                                | Tot. cred.: 98/290     | 0    | ) Mod | la. Matri | ic. NoF        |                    |                                       |          |              |         |      |
|           |            |                                |                        |      |       |           |                |                    |                                       |          |              |         |      |
| Matrícula |            |                                |                        |      |       |           |                |                    |                                       |          | Cré          | dito: 2 | 26/0 |
|           |            |                                |                        |      |       |           |                |                    |                                       |          |              |         |      |
| Periodo   | Ciclo      | Asignatura                     |                        | Cred | Hrs   | Mod.      | Tipo<br>Asign. | Sección            | Día                                   | Turno    | Estado       | Hor     | W    |
| 202211    | 5          | 0000003084 - CATERING Y BANQU  | JETES (311315)         | 6    | 9     | Ρ         | 0              | AD000003248>05M01  | MAR: 12:30 - 17:30;JUE: 07:00 - 12:00 | MAÑANA   | •            | •       | ۲    |
| 202211    | 5          | 0000003085 - INVESTIGACION E I | NNOVACION TECNOLOGIC   | 2    | 2     | P         | 0              | AD000003270>05M01  | VIE: 12:30 - 14:10                    | MAÑANA   | •            |         | ۲    |
| 202211    | 5          | 0000003086 - ORGANIZACION DE   | EVENTOS (311317)       | 3    | 4     | Ρ         | 0              | AD0000003276>05M01 | MAR: 07:50 - 11:10                    | MAÑANA   | •            | •       | ۲    |
| 202211    | 5          | 0000003087 - PASTELERÍA AVANZ  | ADA (311318)           | 6    | 9     | Ρ         | 0              | AD000003278>05M01  | MIE: 07:00 - 12:00;SAB: 07:00 - 12:00 | MAÑANA   | •            | •       | ۲    |
|           | 5          | 0000003088 - PASTELERIA PERUA  | ANA (311319)           | 6    | 9     | Р         | 0              | AD0000003280>05M01 | LUN: 07:00 - 12:00;VIE: 15:00 - 20:00 | MAÑANA   |              |         | ۲    |
| 202211    |            |                                |                        |      |       |           |                |                    |                                       |          | -            | -       |      |

#### 1.5. Creación Correo office 365

Después de matricular al estudiante el sistema automáticamente realiza lo siguiente:

- Office 365: Se activa su cuenta después de que se haya matriculado en el servicio se crea con el estado activo. Se envían las credenciales.
- Las contraseñas se sincronizaran con las otras plataformas(Intranet, Correo office 365, Ecommerce si fuera el caso)

#### 1.6. Historial Académico

Nos ubicamos en la parte izquierda de la pantalla

| LE CORDON BLEU             | ■ INTRANET ESTUDIANTE              | CARLOS GUSTAVO MUSSE RAYO |
|----------------------------|------------------------------------|---------------------------|
| CARLOS GUSTAVO<br>En linea | DIPLOMADO DE GESTIÓN DE RESTAURAN' |                           |
| MENU                       |                                    | 0.0                       |
| 🛓 PERFIL                   |                                    | 89                        |
| 🕿 HISTORIAL ACADEMICO      |                                    | <u> </u>                  |
| MATRÍCULA                  |                                    |                           |
| \$ CUENTA CORRIENTE        |                                    |                           |
| 🛗 MI HORARIO               |                                    |                           |
| 🞓 MIS NOTAS                |                                    |                           |
| MIS OFERTAS ACADEMICAS     |                                    |                           |
| 🛢 BIBLIOTECA               |                                    |                           |
| MATERIALES TRABAJOS        |                                    |                           |
| 🛱 PCS                      |                                    |                           |

1111

En esta parte se realizará lo siguiente

- 1. Dar clic en la opción Historial académico
- 2. Luego de dar clic le aparecerá lo siguiente:

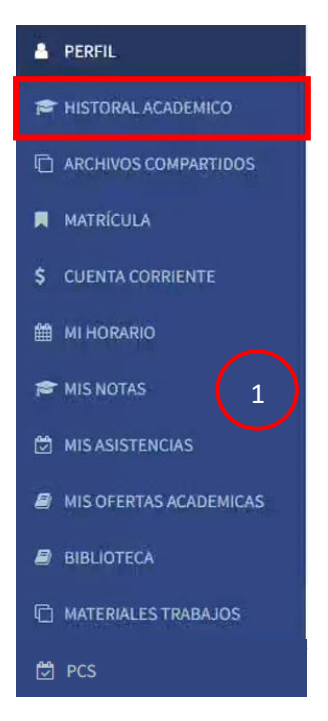

| LE CORDON BLEU PERÚ       | Manual de Us  | suario                            | -Intranet. Insti | tuto - Estudiant          | te              |        |  |
|---------------------------|---------------|-----------------------------------|------------------|---------------------------|-----------------|--------|--|
|                           |               |                                   |                  |                           | 28/02/2024      |        |  |
|                           |               |                                   |                  |                           |                 |        |  |
| Datos del Estudiante      |               |                                   |                  |                           | $\bigcirc$      |        |  |
| CÓDIGO                    |               |                                   | NOMB             | RE                        | 2               |        |  |
| 41244185                  | 41244185      |                                   |                  | REZ CRUZ DEL CASTILLO ,   | NANCY           |        |  |
| DOCUMENTO                 | DOCUMENTO     |                                   |                  | RO DOCUMENTO              |                 |        |  |
| TIPO DOCUMENTO            |               | 41244185                          |                  |                           |                 |        |  |
| CORREO PERSONAL           |               | CORREO INSTITUCIONAL              |                  |                           |                 |        |  |
| carlos.baltazar@cordonble | J.edu.pe      | carlos.baltazar@cordonbleu.edu.pe |                  |                           |                 |        |  |
| TELÉFONO                  |               |                                   |                  |                           |                 |        |  |
| 914473134                 |               |                                   |                  |                           |                 |        |  |
|                           |               |                                   |                  |                           |                 |        |  |
| Programas                 |               |                                   |                  |                           |                 |        |  |
| Tipo Serv.<br>Acad.       | Servicio      | Periodo                           | Grado            | Código plan de<br>estudio | Plan de estudio | Acción |  |
|                           | DE CECTIÓN DE |                                   | CUL CD100        |                           |                 |        |  |

En esta pantalla aparecerá el historial académico del estudiante según los cursos que lleve en ese periodo académico o en este caso también mostrará los servicios o programas.

| vatos del Estudiante              |                                   |
|-----------------------------------|-----------------------------------|
| CÓDIGO                            | NOMBRE                            |
| 41244185                          | ALVAREZ CRUZ DEL CASTILLO , NANCY |
| DOCUMENTO                         | NÚMERO DOCUMENTO                  |
| TIPO DOCUMENTO                    | 41244185                          |
| CORREO PERSONAL                   | CORREO INSTITUCIONAL              |
| carlos.baltazar@cordonbleu.edu.pe | carlos.baltazar@cordonbleu.edu.pe |
| TELÉFONO                          |                                   |
|                                   |                                   |

| Programas           |                                         |         |                        |                           |                                         |        |
|---------------------|-----------------------------------------|---------|------------------------|---------------------------|-----------------------------------------|--------|
| Tipo Serv.<br>Acad. | Servicio                                | Periodo | Grado                  | Código plan de<br>estudio | De Plan de estudio                      | Acción |
| PEC                 | DIPLOMADO DE GESTIÓN DE<br>RESTAURANTES | 202201  | SIN GRADO<br>ACADEMICO | PE024141610201_0101       | DIPLOMADO DE GESTIÓN DE<br>RESTAURANTES | ver    |

18

PEC

28/02/2024

#### Al dar clic en el tipo de servicio académico saldrá la lista de cursos.

202201

SIN GRADO

ACADEMICO

| Datos del Est       | udiante            |         |                      |                                   |  |                 |        |   |  |
|---------------------|--------------------|---------|----------------------|-----------------------------------|--|-----------------|--------|---|--|
| CÓDIGO              |                    | NOMBI   | NOMBRE               |                                   |  |                 |        |   |  |
| 41244185            |                    |         | ALVA                 | ALVAREZ CRUZ DEL CASTILLO , NANCY |  |                 |        |   |  |
| DOCUMENTO           |                    | NÚMER   | NÚMERO DOCUMENTO     |                                   |  |                 |        |   |  |
| TIPO DOCUME         | NTO                | 4124    | 4185                 |                                   |  |                 | -      |   |  |
| CORREO PERSO        | NAL                | CORRE   | CORREO INSTITUCIONAL |                                   |  |                 |        |   |  |
| carlos.baltazar     | @cordonbleu.edu.pe |         | carlo                | carlos.baltazar@cordonbleu.edu.pe |  |                 |        |   |  |
| TELÉFONO            |                    |         |                      |                                   |  |                 |        | - |  |
| 914473134           |                    |         |                      |                                   |  |                 |        |   |  |
|                     |                    |         |                      |                                   |  |                 |        |   |  |
| Programas           |                    |         |                      |                                   |  |                 |        |   |  |
| Tipo Serv.<br>Acad. | Servicio           | Periodo | Grado                | Código plan de<br>estudio         |  | Plan de estudio | Acción |   |  |

PE024141610201\_0101 DIPLOMADO DE GESTIÓN DE RESTAURANTES

#### Se puede ver la nota del curso y el estado.

DIPLOMADO DE GESTIÓN DE

RESTAURANTES

| _ |    |  |
|---|----|--|
|   |    |  |
| ( | Ľ. |  |
|   |    |  |
|   | -  |  |

#### Lista de Cursos

| #  | ASIGNATURA                                                          | CICLO | TIPO<br>Asignatura  | MODALIDAD  | PERIODO | NOTA  | ESTADO   |
|----|---------------------------------------------------------------------|-------|---------------------|------------|---------|-------|----------|
| 1  | INGENIERIA DEL MENU                                                 | 1     | OBLIGATORIO S       | PRESENCIAL | 202201  | 19.00 | APROBADO |
| 2  | ESTRUCTURA DE COSTOS                                                | 1     | OBLIGATORIO S       | PRESENCIAL | 202201  | 16.00 | APROBADO |
| 3  | PROTOCOLOS DE BIOSEGURIDAD Y LINEAMIENTOS DE<br>BARRERAS SANITARIAS | 1     | OBLIGATORIOS        | PRESENCIAL | 202201  | 17.00 | APROBADO |
| 4  | DISEÑO Y EQUIPAMIENTO DE RESTAURANTES (GRV)                         | 1     | OBLIGATORIO S       | PRESENCIAL | 202201  | 18.00 | APROBADO |
| 5  | ESTRATEGIAS DE COMPRAS Y ABASTECIMIENTO                             | 1     | OBLIGATORIO S       | PRESENCIAL | 202201  | 19.00 | APROBADO |
| 6  | ESTRATEGIAS DE FRANQUICIA                                           | 1     | OBLIGATORIO \$      | PRESENCIAL | 202201  | 19.00 | APROBADO |
| 7  | MARKETING GASTRONOMICO                                              | 1     | OBLIGATORIO S       | PRESENCIAL | 202201  | -     | -        |
| 8  | GERENCIA DE ALIMENTOS Y BEBIDAS                                     | 1     | OBLIGATORIO S       | PRESENCIAL | 202201  | -     | -        |
| 9  | GESTION DEL CAPITAL HUMANO                                          | 1     | OBLIGATORIO S       | PRESENCIAL | 202201  | -     | -        |
| 10 | GESTIÓN DEL DELIVERY (GRV)                                          | 1     | OBLIGATORIO \$      | PRESENCIAL | 202201  | 17.00 | APROBADO |
| 11 | GESTION POR INDICADORES                                             | 1     | OBLIGATORIO S       | PRESENCIAL | 202201  | 17.00 | APROBADO |
| 12 | TECNOLOGÍA Y GESTIÓN DE ALIMENTOS (GRV)                             | 1     | <b>OBLIGATORIOS</b> | PRESENCIAL | 202201  | 16.00 | APROBADO |

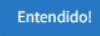

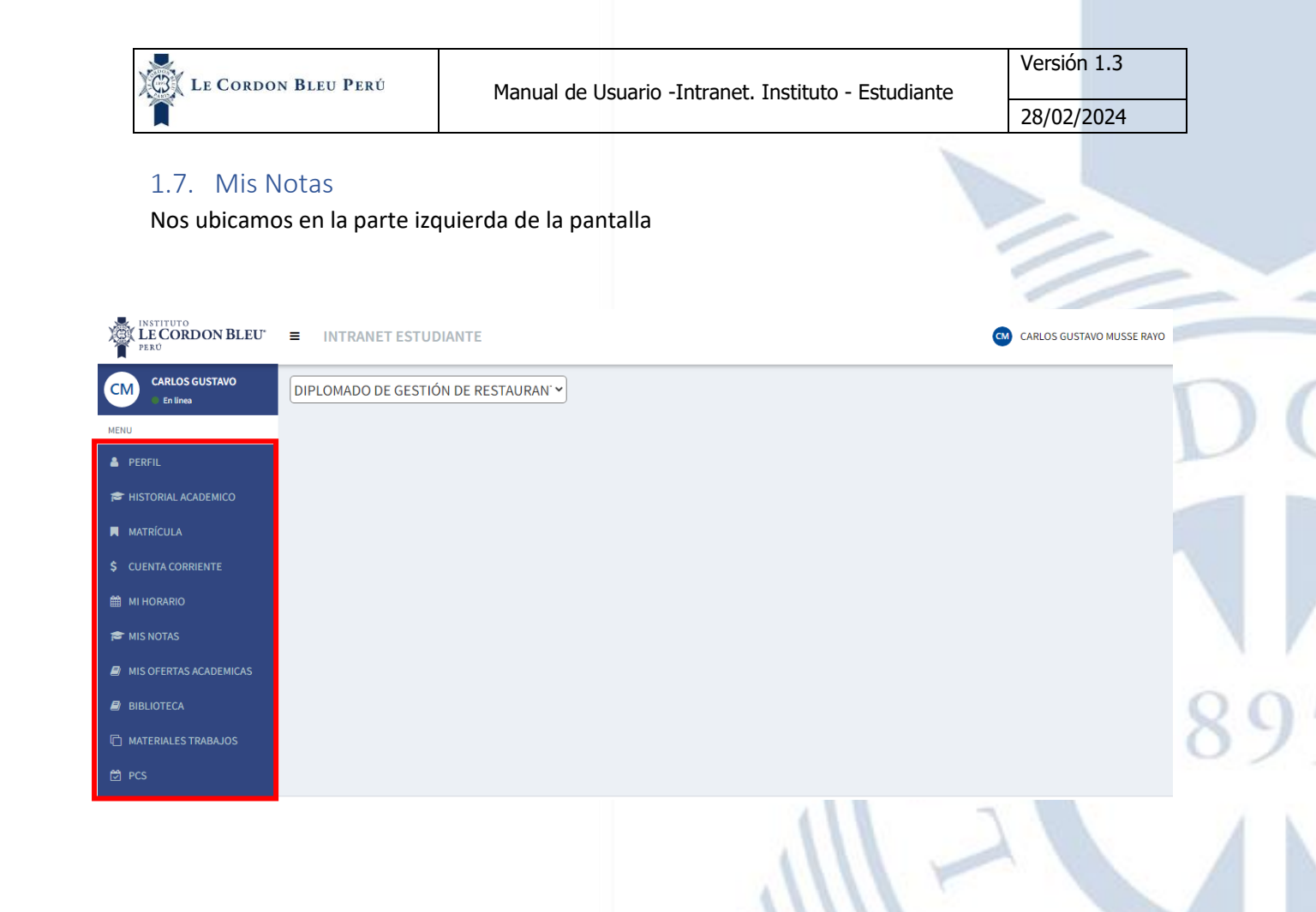

En esta parte se realizará lo siguiente

- 1. Dar clic en la opción Mis Notas
- 2. Luego de dar clic le aparecerá lo siguiente:

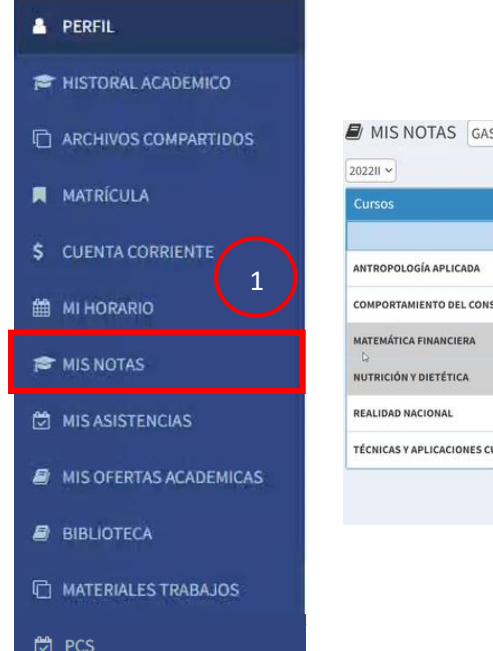

|          |                                                                  |                                                                                                    | 🔁 MIS NOTA                                                                                                    |
|----------|------------------------------------------------------------------|----------------------------------------------------------------------------------------------------|----------------------------------------------------------------------------------------------------|
|          |                                                                  |                                                                                                    |                                                                                                    |
| Promedio | Condición                                                        | Detalle                                                                                                    | Estado                                                                                                    |
| 0.00     | PENDIENTE                                                        | ۲                                                                                                    | •                                                                                                    |
| 0.00     | PENDIENTE                                                        | ۲                                                                                                    | •                                                                                                    |
| 0.00     | PENDIENTE                                                        |                                                                                                    |                                                                                                    |
| 0.00     | PENDIENTE                                                        |                                                                                                    | •                                                                                                    |
| 0.00     | PENDIENTE                                                        | ۲                                                                                                    | •                                                                                                    |
| 0.00     | PENDIENTE                                                        | ۲                                                                                                    | •                                                                                                    |
|          | Promedio<br>0.00<br>0.00<br>0.00<br>0.00<br>0.00<br>0.00<br>0.00 | Promedio         Condición           0.00         FRADULATE           0.00         FRADULATE           0.00         FRADULATE           0.00         FRADULATE           0.00         FRADULATE           0.00         FRADULATE           0.00         FRADULATE           0.00         FRADULATE           0.00         FRADULATE           0.00         FRADULATE | Promedio         Condición         Detalle           0.00         FRADUATI         *           0.00         FRADUATI         *           0.00         FRADUATI         *           0.00         FRADUATI         *           0.00         FRADUATI         *           0.00         FRADUATI         *           0.00         FRADUATI         * |

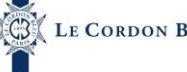

En esta pantalla aparecerá las notas del estudiante.

- 1. En la parte superior podemos buscar las notas dependiendo el servicio o programa.
- 2. En la parte de abajo se nos mostrara la lista de notas dependiendo el servicio o programa seleccionado, el estado o condición de las notas y en la última columna muestra el estado si el estudiante se ha retirado. Esto son todas las notas que el docente ingresa desde su intranet y se verán reflejadas y actualizadas en el intranet del estudiante.
- 3. También podemos ver el historial de notas de todos los cursos o ciclos que hayamos cursado.

| <u> </u>                         |          |           |         |        |
|----------------------------------|----------|-----------|---------|--------|
| 05                               |          |           |         |        |
| Curso                            | Promedio | Condición | Detaile | Estado |
| OPOLOGÍA APLICADA                | 0.00     | PENDIENTE | ۲       | •      |
| ORTAMIENTO DEL CONSUMIDOR        | 0.00     | PENDIENTE |         | ۲      |
| MÁTICA FINANCIERA                | 0.00     | PENDIENTE |         | •      |
| ICIÓN Y DIETÉTICA                | 0.00     | PENDIENTE | ø       |        |
| IDAD NACIONAL                    | 0.00     | PENDIENTE | ۲       | ٠      |
| ICAS Y APLICACIONES CULINARIAS I | 0.00     | PENDIENTE | ۲       | •      |

Al dar clic en detalle se puede ver a de talle las notas y en caso este retirado no podrá dar clic en detalle.

3

| MIS NOTAS GASTRONOMIA Y GESTION EMPRESARIAL ~ |                        |           |        | 🗯 MIS NOTAS |
|-----------------------------------------------|------------------------|-----------|--------|-------------|
| 202211 ~                                      |                        |           |        |             |
| Cursos                                        |                        |           | _      |             |
| Curso                                         | Promedio               | Condición | Destlo | Estado      |
| ANTROPOLOGÍA APLICADA                         | 0.00                   | PENDIENTE | ۲      | •           |
| COMPORTAMIENTO DEL CONSUMIDOR                 | 0.00                   | PENDIENTE | ۲      | •           |
| MATEMÁTICA FINANCIERA                         | 0.00                   | PENDIENTE | æ      | •           |
| NUTRICIÓN Y DIETÉTICA                         | 0.00                   | PENDIENTE | ۲      | •           |
| REALIDAD NACIONAL                             | 0.00                   | PENDIENTE | ۲      | ٠           |
| TÉCNICAS Y APLICACIONES CULINARIAS I          | 0.00                   | PENDIENTE | ۲      | •           |
|                                               | Var birtorial da potar |           |        |             |

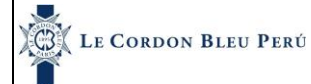

28/02/2024

| etalle | Notas  |             |                                |                          |                |          | ж        |     |
|--------|--------|-------------|--------------------------------|--------------------------|----------------|----------|----------|-----|
|        |        |             | PROTOCOLOS DE BIOSEGURIDAD Y L | INEAMIENTOS DE           | BARRERAS SANIT | ARIAS    |          |     |
| Pro    | medios | Tarea Acad. |                                |                          |                |          |          |     |
| Nº     | Foto   | Código      | Alumno                         | Evaluación<br>Permanente | Final          | Promedio | Aprobado | a F |
| 1      | MG     | 70172977    | MUSSE RAYO CARLOS GUSTAVO      | 15.00                    | 18.00          | 17       | ~        | KL  |
|        |        |             |                                |                          |                |          |          | 1   |
|        |        |             |                                |                          |                |          |          |     |
|        |        |             |                                |                          | 1              |          | U        |     |
|        |        |             |                                |                          |                |          |          | 1   |
|        |        |             |                                |                          |                | 1.0      |          | 18  |
|        |        |             |                                |                          |                |          |          |     |
|        |        |             |                                |                          |                |          | 2        |     |
|        |        |             |                                |                          | 1              |          | -        |     |
|        |        |             |                                |                          | 11             | 11.      |          |     |
|        |        |             |                                |                          | V/,            |          |          | D   |
|        |        |             |                                |                          |                |          |          | -A  |
|        |        |             |                                |                          |                |          |          |     |
|        |        |             |                                |                          |                |          | -        |     |
|        |        |             |                                |                          |                |          | 2        |     |
|        |        |             |                                |                          |                |          |          |     |
|        |        |             |                                |                          |                |          |          |     |
|        |        |             |                                |                          |                |          |          |     |
|        |        |             |                                |                          |                |          |          |     |
|        |        |             |                                |                          |                |          |          |     |
|        |        |             |                                |                          |                |          |          |     |
|        |        |             |                                |                          |                |          |          |     |
|        |        |             |                                |                          |                |          |          |     |
|        |        |             |                                |                          |                |          |          |     |
|        |        |             |                                |                          |                |          |          |     |
|        |        |             |                                |                          |                |          |          |     |

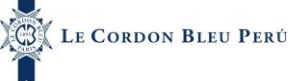

#### 1.8. Mis Asistencias

Nos ubicamos en la parte izquierda de la pantalla

| LECORDON BLEU"             | ■ INTRANET ESTUDIANTE                | CM CARLOS GUSTAVO MUSSE RAYO |
|----------------------------|--------------------------------------|------------------------------|
| CARLOS GUSTAVO<br>En linea | DIPLOMADO DE GESTIÓN DE RESTAURAN' 🗸 |                              |
| MENU                       |                                      |                              |
| 👗 PERFIL                   |                                      |                              |
| 🕿 HISTORIAL ACADEMICO      |                                      |                              |
| MATRÍCULA                  |                                      |                              |
| \$ CUENTA CORRIENTE        |                                      |                              |
| 🛗 MI HORARIO               |                                      |                              |
| 🞓 MIS NOTAS                |                                      |                              |
| MIS OFERTAS ACADEMICAS     |                                      |                              |
| BIBLIOTECA                 |                                      | 1                            |
| MATERIALES TRABAJOS        |                                      |                              |
| 🛱 PCS                      |                                      |                              |

En esta parte se realizará lo siguiente

- 1. Dar clic en la opción Mis Asistencias
- 2. Luego de dar clic le aparecerá lo siguiente:

| PERFIL                 |                                                          |                                     |             | 11      | 1.     |            |                |             |            | K                 |               |
|------------------------|----------------------------------------------------------|-------------------------------------|-------------|---------|--------|------------|----------------|-------------|------------|-------------------|---------------|
| F HISTORAL ACADEMICO   | MIS ASISTENCIAS DIPL                                     | OMADO DE GESTIÓ                     | N DE RESTAU | RAN' 🗸  |        |            |                |             |            | 1 M               | IS ASISTENCI  |
| C ARCHIVOS COMPARTIDOS | ASIGNATURAS -                                            | DISEÑO Y EQU                        | PAMIENTO DE | RESTAUR | RANTES | (GRV)      |                |             | Total      | : 6 registr       | os            |
| MATRÍCULA              | DISEÑO Y EQUIPAMIENTO DE<br>RESTAURANTES (GRV)           |                                     |             |         |        |            |                |             |            | Marcaci<br>audite | ones<br>vrio  |
| \$ CUENTA CORRIENTE    | ABASTECIMIENTO                                           | Docente                             | Día         | Clase   | Turno  | Fecha      | Hora<br>Inicio | Hora<br>Fin | Asistencia | Hora<br>entrada   | Hora<br>salio |
|                        | PROTOCOLOS DE<br>BIOSEGURIDAD Y LINEAMIENTOS DE<br>DOSTI | DOCENTE08<br>DOCENTE08<br>DOCENTE08 | LUNES       | TEORICO | N 🖓    | 07/02/2022 | 20:00          | 22:30       | (2)        |                   |               |
| MIS NOTAS              | BARRERAS SANITARIAS                                      | DOCENTE08<br>DOCENTE08              | MIERCOLES   | TEORICO | N      | 09/02/2022 | 20:00          | 22:30       | Ų          |                   |               |
| MISASISTENCIAS         | GESTIÓN DEL DELIVERY (GRV)                               | DOCENTE08                           |             |         |        |            |                |             |            |                   |               |
| MIS OFERTAS ACADEMICAS | □ INGENIERIA DEL MENU (0%)                               | DOCENTE08<br>DOCENTE08<br>DOCENTE08 | VIERNES     | TEORICO | N      | 11/02/2022 | 20:00          | 22:30       | -          |                   |               |
| BIBLIOTECA             | GESTION DEL CAPITAL HUMANO                               | DOCENTE08                           | LUNES       | TEORICO | N      | 14/02/2022 | 20:00          | 22:30       | -          |                   |               |
| C MATERIALES TRABAJOS  | MARKETING GASTRONOMICO                                   | 4                                   |             | -       |        |            |                |             | _          |                   | •             |
| t♥ PCS                 |                                                          |                                     |             |         |        |            |                |             |            |                   |               |

En esta pantalla el estudiante podrá ver las asistencias que ha tenido durante ese periodo académico en sus cursos de instituto o PEC, el encargado de realizar las asistencias es el docente una vez el realice la asistencia se podrá observar en esta sección.

Para ver las asistencias se realiza lo siguiente:

- 1. Seleccionar una asignatura. En la parte de la izquierda aparecen las asignaturas.
- 2. Al pasar el ratón por la asignatura se puede ver el porcentaje de inasistencia que es permitido.
- 3. Ver las asistencias por día. En la parte de la derecha parecen las asistencias, aparecerá con un check si el estudiante asistió caso contario significara que no ha asistido. En este caso el orden de la asistencia va de arriba hacia abajo teniendo la fecha actual en la parte inferior de la tabla.

| ASIGNATURAS -                                                                   | PROTOCOLOS D<br>SANITARIAS          | E BIOSEGUR | IDAD Y LIN | IEAMIE | NTOS DE BA | ARRERAS              | 5                       | Total      | : 6 registr              | OS            |
|---------------------------------------------------------------------------------|-------------------------------------|------------|------------|--------|------------|----------------------|-------------------------|------------|--------------------------|---------------|
| DISEÑO Y EQUIPAMIENTO DE<br>RESTAURANTES (GRV)     (0%)                         |                                     | Día        | Clase      | Turno  | Fecha      | Hora<br>Fecha Inicio | Hora Hora<br>Inicio Fin | Asistencia | Marcaciones<br>auditorio |               |
| ABASTECIMIENTO                                                                  | Docente                             |            |            |        |            |                      |                         |            | Hora<br>entrada          | Hora<br>salio |
| PROTOCOLOS DE<br>BIOSEGURIDAD Y LINEAMIENTOS<br>DE BARRERAS SANITARIAS     (0%) | DOCENTE08<br>DOCENTE08<br>DOCENTE08 | LUNES      | TEORICO    | N      | 24/01/2022 | 20:00                | 22:30                   |            |                          |               |
| A ESTRUCTURA DECOSTOS (0%)     1     GESTIÓN DEL DE IVERY (G5/)     (0%)        | DOCENTE08<br>DOCENTE08<br>DOCENTE08 | MIERCOLES  | TEORICO    | N      | 26/01/2022 | 20:00                | 22:30                   | ~          |                          |               |
| INGENIERIA DEL MENU     (0%)     GESTION DEL CAPITAL HUMANO                     | DOCENTE08<br>DOCENTE08<br>DOCENTE08 | VIERNES    | TEORICO    | N      | 28/01/2022 | 20:00                | 22:30                   |            |                          |               |
| (0%)<br>MARKETING GASTRONOMICO<br>(0%)                                          | DOCENTE08                           | LUNES      | TEORICO    | N      | 31/01/2022 | 20:00                | 22:30                   | -          |                          |               |

#### ■ MIS ASISTENCIAS DIPLOMADO DE GESTIÓN DE RESTAURAN\*

| SIGNATURAS -                                                            | DISEÑO Y EQU                        | IPAMIENTO DE | RESTAUR | ANTES | (GRV)      |                |             | Total      | : 6 registr       | os            |   |
|-------------------------------------------------------------------------|-------------------------------------|--------------|---------|-------|------------|----------------|-------------|------------|-------------------|---------------|---|
| ☐ DISEÑO Y EQUIPAMIENTO DE<br>RESTAURANTES (GRV) (0%)                   |                                     |              |         |       |            |                |             |            | Marcaci<br>audite | iones<br>orio | 1 |
| ESTRATEGIAS DE COMPRAS Y<br>ABASTECIMIENTO                              | Docente                             | Día          | Clase   | Turno | Fecha      | Hora<br>Inicio | Hora<br>Fin | Asistencia | Hora<br>entrada   | Hora<br>salio |   |
| PROTOCOLOS DE<br>BIOSEGURIDAD Y LINEA HIEN 2S DE<br>BARRA AS SANITARIAS | DOCENTE08<br>DOCENTE08<br>DOCENTE08 | LUNES        | TEORICO | N     | 07/02/2022 | 20:00          | 22:30       | -          |                   |               |   |
| nasistencias permitidas: 30 %                                           | DOCENTE08<br>DOCENTE08<br>DOCENTE08 | MIERCOLES    | TEORICO | N     | 09/02/2022 | 20:00          | 22:30       | -          |                   |               |   |
| Juedan i masistencias<br>permitidas                                     | DOCENTE08<br>DOCENTE08<br>DOCENTE08 | VIERNES      | TEORICO | N     | 11/02/2022 | 20:00          | 22:30       | -          |                   |               |   |
| GESTION DEL CAPITAL HUMANO  (0%)  MARKETING GASTRONOMICO  (0%)          |                                     | LUNES        | TEORICO | N     | 14/02/2022 | 20:00          | 22:30       | -1         |                   |               |   |

MIS ASISTENCIAS

| SIGNATURAS –                                                          | PROTOCOLOS<br>SANITARIAS            | DE BIOSEGURI | DAD Y LIN | IEAMIE | NTOS DE BA | RRERAS         |             | Total      | : 6 registr       | os            |  |
|-----------------------------------------------------------------------|-------------------------------------|--------------|-----------|--------|------------|----------------|-------------|------------|-------------------|---------------|--|
| DISEÑO Y EQUIPAMIENTO DE     RESTAURANTES (GRV)     (0%)              |                                     |              |           |        |            |                |             |            | Marcaci<br>audite | ones          |  |
| ESTRATEGIAS DE COMPRAS Y     ABASTECIMIENTO     (0%)                  | Docente                             | Día          | Clase     | Turno  | Fecha      | Hora<br>Inicio | Hora<br>Fin | Asistencia | Hora<br>entrada   | Hora<br>salio |  |
| PROTOCOLOS DE BIOSEGURIDAD Y LINEAMIENTOS DE BARRERAS SANITARIAS      | DOCENTE08<br>DOCENTE08<br>DOCENTE08 | LUNES        | TEORICO   | N      | 24/01/2022 | 20:00          | 22:30       | -          |                   |               |  |
| ESTRUCTURA DE COSTOS     (0%)     GESTIÓN DEL DELIVERY (GRV)     (0%) | DOCENTE08<br>DOCENTE08<br>DOCENTE08 | MIERCOLES    | TEORICO   | N      | 26/01/2022 | 20:00          | 22:30       | *          |                   |               |  |
| Gestion del capital humano                                            | DOCENTE08<br>DOCENTE08<br>DOCENTE08 | VIERNES      | TEORICO   | N      | 28/01/2022 | 20:00          | 22:30       |            |                   |               |  |
| MARKETING GASTRONOMICO                                                | DOCENTE08                           | LUNES        | TEORICO   | N      | 31/01/2022 | 20:00          | 22:30       | -          |                   |               |  |

#### 1.9. Biblioteca

Nos ubicamos en la parte izquierda de la pantalla

| LE CORDON BLEU"            | ■ INTRANET ESTUDIANTE                | CARLOS GUSTAVO MUSSE RAYO |
|----------------------------|--------------------------------------|---------------------------|
| CARLOS GUSTAVO<br>En linea | DIPLOMADO DE GESTIÓN DE RESTAURAN' 🗸 | 4                         |
| MENU                       |                                      |                           |
| 🐣 PERFIL                   |                                      |                           |
| 🕿 HISTORIAL ACADEMICO      |                                      |                           |
| MATRÍCULA                  |                                      |                           |
| \$ CUENTA CORRIENTE        |                                      |                           |
| 🛗 MI HORARIO               |                                      |                           |
| 🞓 MIS NOTAS                |                                      |                           |
| MIS OFERTAS ACADEMICAS     |                                      |                           |
| BIBLIOTECA                 |                                      |                           |
| C MATERIALES TRABAJOS      |                                      |                           |
| 🛱 PCS                      |                                      |                           |
|                            |                                      |                           |

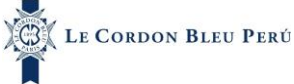

#### En esta parte se realizará lo siguiente

- 1. Dar clic en la opción Biblioteca
- 2. Luego de dar clic le aparecerá lo siguiente:

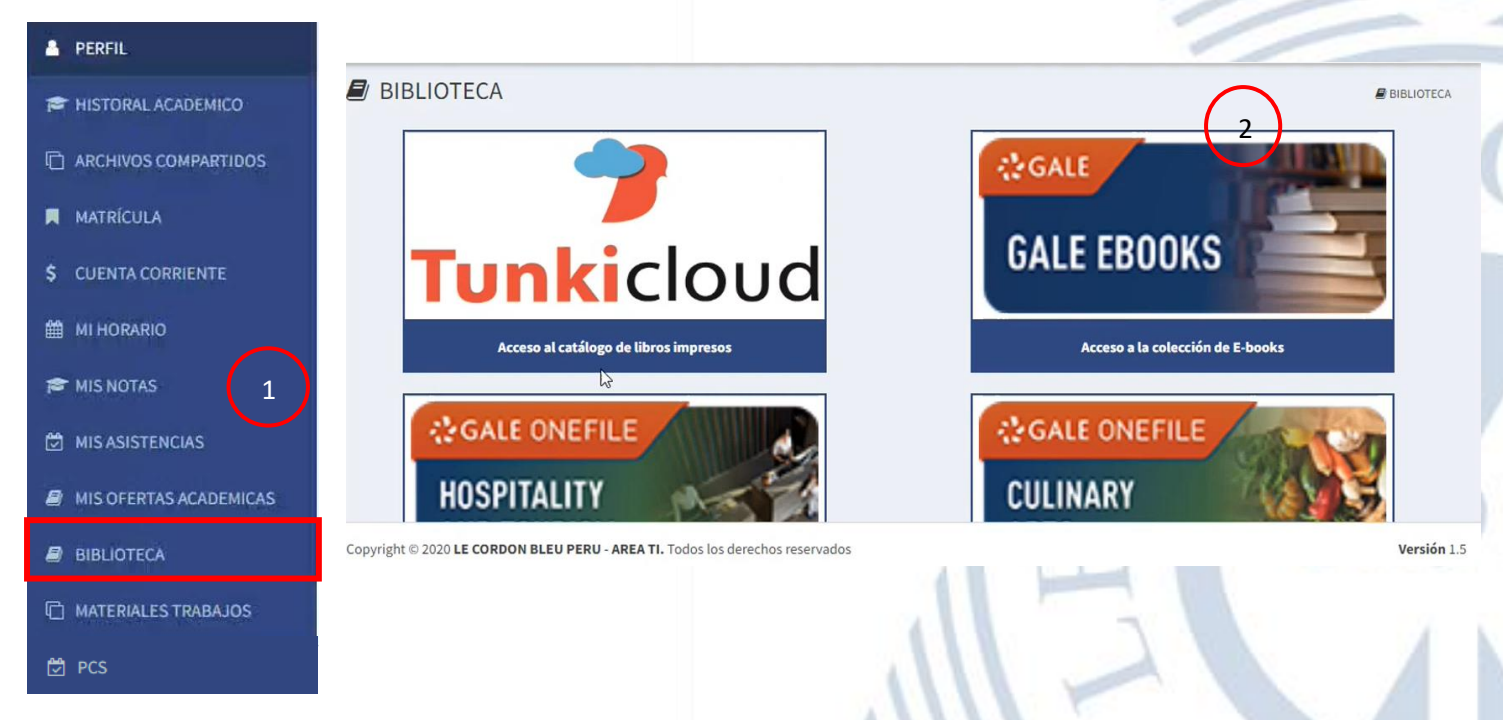

En esta opción se podrá encontrar una base de datos de libre acceso para los estudiantes donde podrán leer diversas investigaciones o libros.

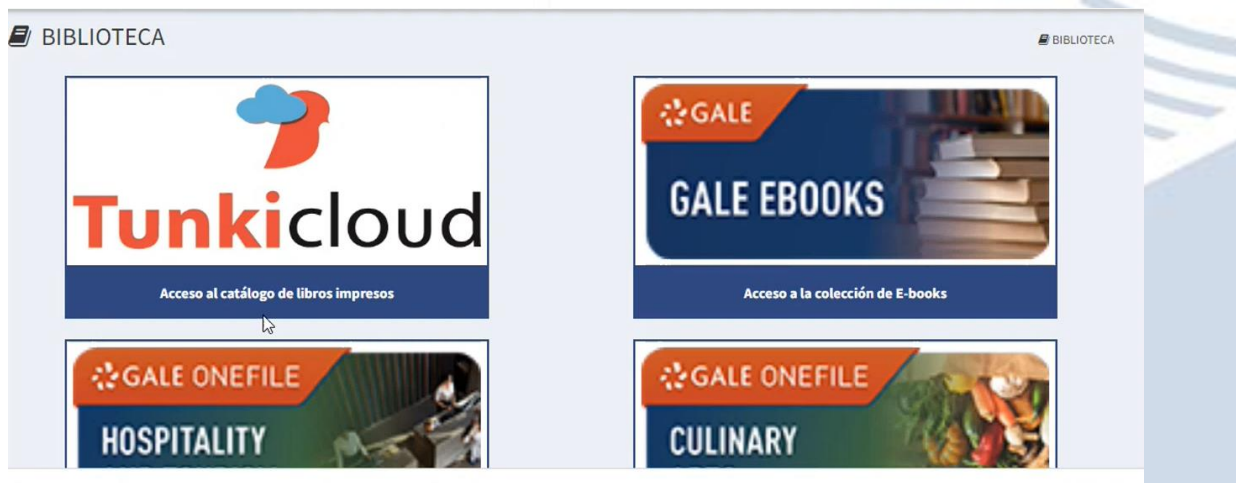

Copyright © 2020 LE CORDON BLEU PERU - AREA TI. Todos los derechos reservados

Versión 1.5

#### Al darle clic a algún enlace te redirigirá a la página correspondiente ingresando con tu cuenta.

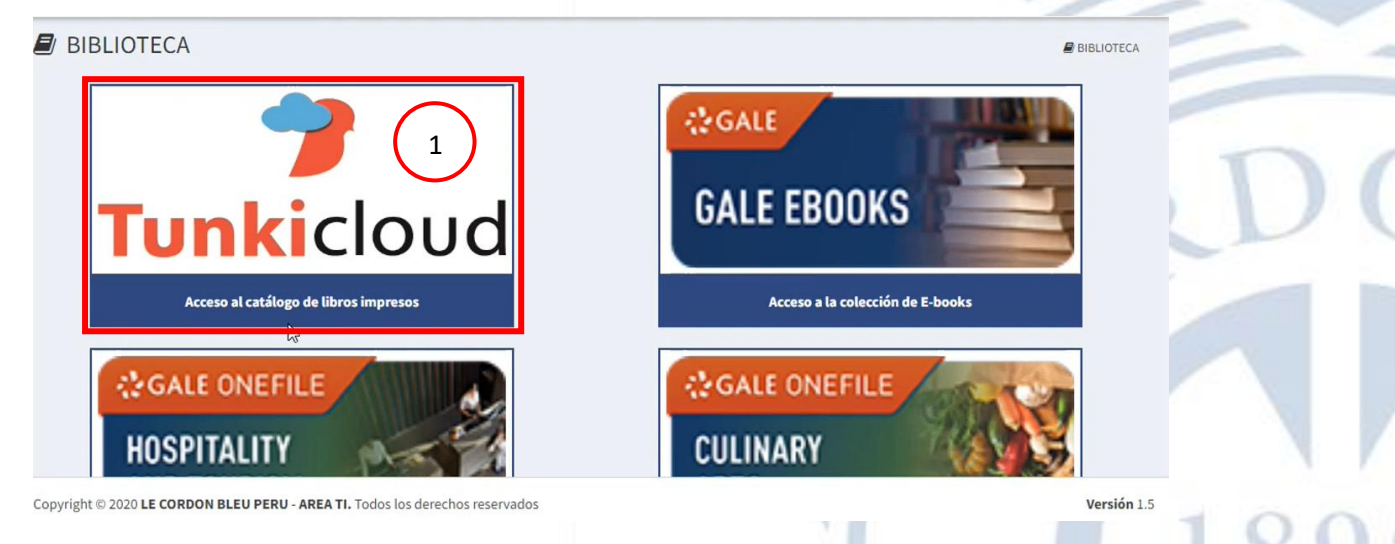

En esta pantalla se puede ver la biblioteca seleccionado en la cual se ha ingresado con la cuenta correspondiente.

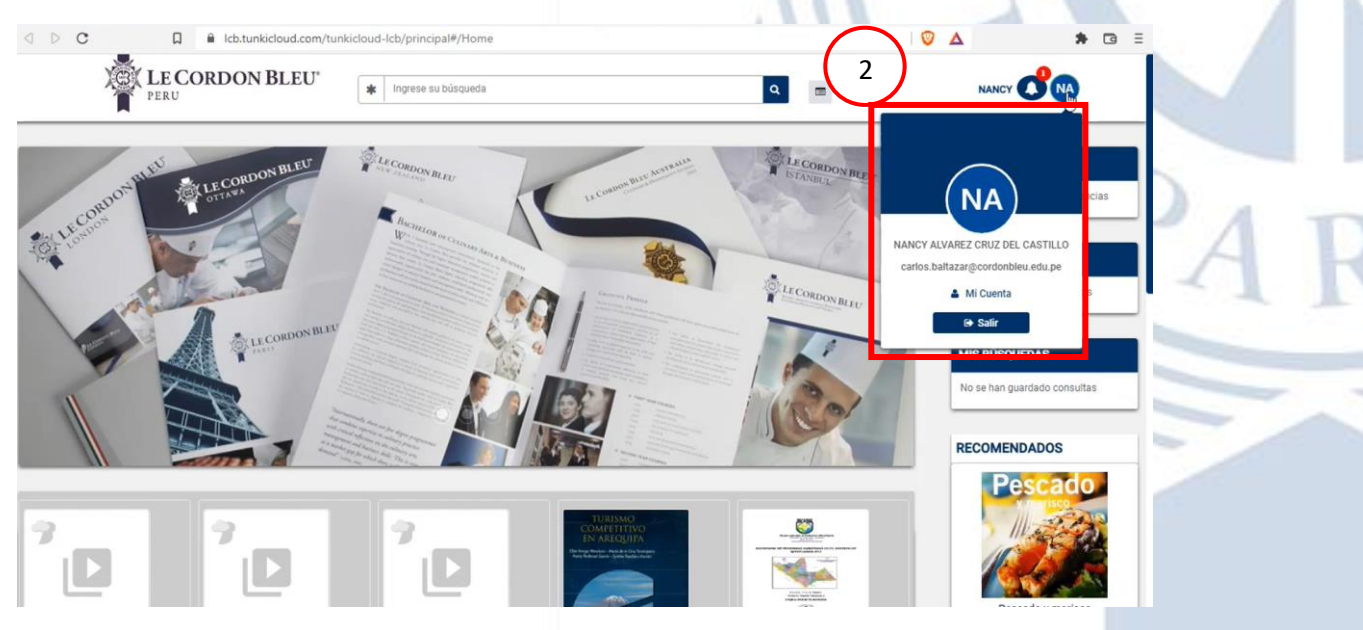

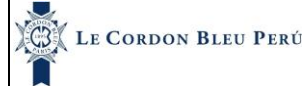

#### 1.10. Material de Trabajo

Nos ubicamos en la parte izquierda de la pantalla

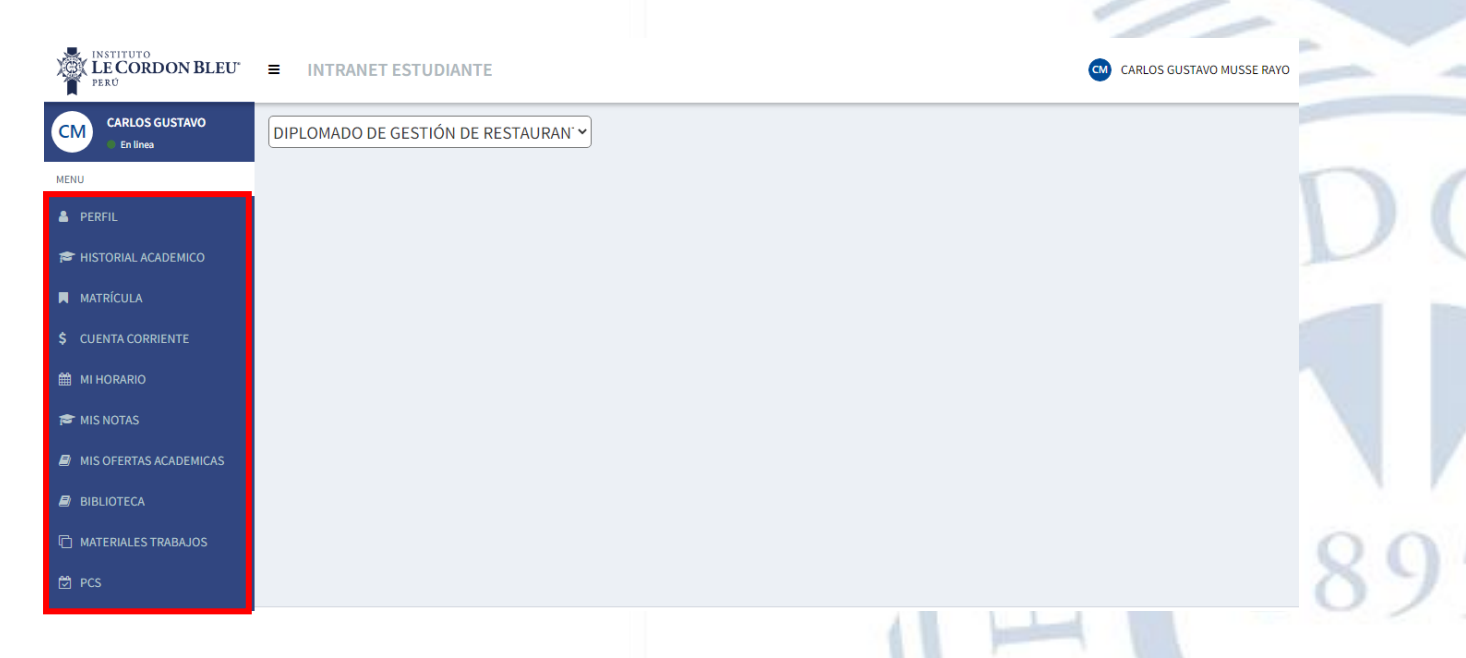

En esta parte se realizará lo siguiente

- 1. Dar clic en la opción Material de Trabajo
- 2. Luego de dar clic le aparecerá lo siguiente:

| PERFIL                                                                                                    |                               |                                | VIII.                                  |                       | T                           |
|----------------------------------------------------------------------------------------------------|-------------------------------|--------------------------------|----------------------------------------|-----------------------|-----------------------------|
| HISTORAL ACADEMICO                                                                                                    | MATERIALES DE TRABAJO DIPLOMA | ADO DE GESTIÓN DE RESTAURAN' 🗸 |                                        |                       | © MATER                     |
| ARCHIVOS COMPARTIDOS                                                                                                    | 202201 ~                      |                                | ASIGNATURA                             | (                     | 2                           |
| MATRÍCULA                                                                                                    |                               | DISEÑ                          | ) Y EQUIPAMIENTO DE RESTAURANTES (GRV) |                       |                             |
|                                                                                                    | UNIDAD 1 <                    | GENERAL ARCHIVOS X CARPETA     | ARCHIVO                                | FFCHA DE SUBIDA       | DOCENTE                     |
| UENTA CORRIENTE                                                                                                    | UNIDAD 2 <                    | UNIDAD 1 / SEMANA 1            | SILABO                                 | 2022-07-20 00:00:00.0 | ZAPATA PIÑA , KARINA MARIE! |
|                                                                                                    | UNIDAD 3                      | UNIDAD 1 / SEMANA 2            | 🖪 SILABO                               | 2022-07-20 00:00:00.0 | ZAPATA PIÑA , KARINA MARIEI |
| MIS NOTAS 1                                                                                                    |                               |                                |                                        |                       |                             |
| LIOTECA                                                                                                    |                               |                                |                                        |                       |                             |
| TERIALES TRABAJOS                                                                                                    |                               |                                |                                        |                       |                             |
| and an independent of the second state of the second state of the |                               |                                |                                        |                       |                             |

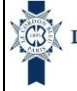

En esta opción el estudiante encontrará los trabajos y archivos que el docente subirá desde su plataforma.

Al ingresar se puede ver en la pestaña de general todos los archivos que el estudiante tiene y la ruta respectiva .

| UNIDADES Y SESIONES |   | GENERAL ARCHIVOS X CARPETA |          |                       |                              |
|---------------------|---|----------------------------|----------|-----------------------|------------------------------|
| UNIDAD 1            | < | UBICACIÓN                  | ARCHIVO  | FECHA DE SUBIDA       | DOCENTE                      |
| UNIDAD 2            | < | UNIDAD 1 / SEMANA 1        | D SILABO | 2022-07-20 00:00:00.0 | ZAPATA PIÑA , KARINA MARIELA |
| UNIDAD 3            | < | UNIDAD 1 / SEMANA 2        | 🔁 SILABO | 2022-07-20 00:00:00.0 | ZAPATA PIÑA , KARINA MARIELA |
| UNIDAD 4            | < |                            |          |                       |                              |
|                     |   |                            |          |                       |                              |
|                     |   |                            |          |                       |                              |
|                     |   |                            |          |                       |                              |
|                     |   |                            |          |                       |                              |
|                     |   |                            |          |                       |                              |
|                     |   |                            |          |                       |                              |
|                     |   | 4                          |          |                       | •                            |
|                     |   |                            |          |                       |                              |

También se puede verificar los archivos si selecciona la unidad y la semana correspondiente. Los archivos aparecerán en la pestaña archivos por carpeta.

| UNIDADES Y SESIONES | GENERAL ARCHIVOS X CARPETA                                              |     |
|---------------------|-------------------------------------------------------------------------|-----|
| UNIDAD 1 V          | UNIDAD 1 / SEMANA 1                                                     | - 1 |
| SEMANA 1            |                                                                         |     |
| SEMANA 2            | SILABO                                                                  |     |
| SEMANA 3            | DISEÑO Y EQUIPAMIENTO DE RESTAURANTES                                   |     |
| ► SEMANA 4          | [ Últ. modif: 2022-07-20 00:00:00.0 ] - [ ZAPATA PIÑA, KARINA MARIELA ] |     |
| UNIDAD 2 <          |                                                                         |     |
| UNIDAD 3 <          |                                                                         |     |
| UNIDAD 4 <          |                                                                         |     |

#### 1.11. Mis ofertas académicas

Nos ubicamos en la parte izquierda de la pantalla

| LE CORDON BLEU"            | ■ INTRANET ESTUDIANTE               | CARLOS GUSTAVO MUSSE RAYO |
|----------------------------|-------------------------------------|---------------------------|
| CARLOS GUSTAVO<br>En linea | DIPLOMADO DE GESTIÓN DE RESTAURAN - |                           |
| MENU                       |                                     |                           |
| 👗 PERFIL                   |                                     |                           |
| 🗢 HISTORIAL ACADEMICO      |                                     |                           |
| MATRÍCULA                  |                                     |                           |
|                            |                                     |                           |
| 🛗 MI HORARIO               |                                     |                           |
| 🕿 MIS NOTAS                |                                     |                           |
| MIS OFERTAS ACADEMICAS     |                                     |                           |
| BIBLIOTECA                 |                                     |                           |
| C MATERIALES TRABAJOS      |                                     |                           |
| 🛱 PCS                      |                                     |                           |

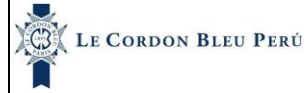

28/02/2024

En esta parte se realizará lo siguiente:

- 1. Dar clic en la opción Mis ofertas académicas
- 2. Luego de dar clic le aparecerá lo siguiente:
  - En esta pantalla se encontrarán las ofertas destinadas a los estudiantes

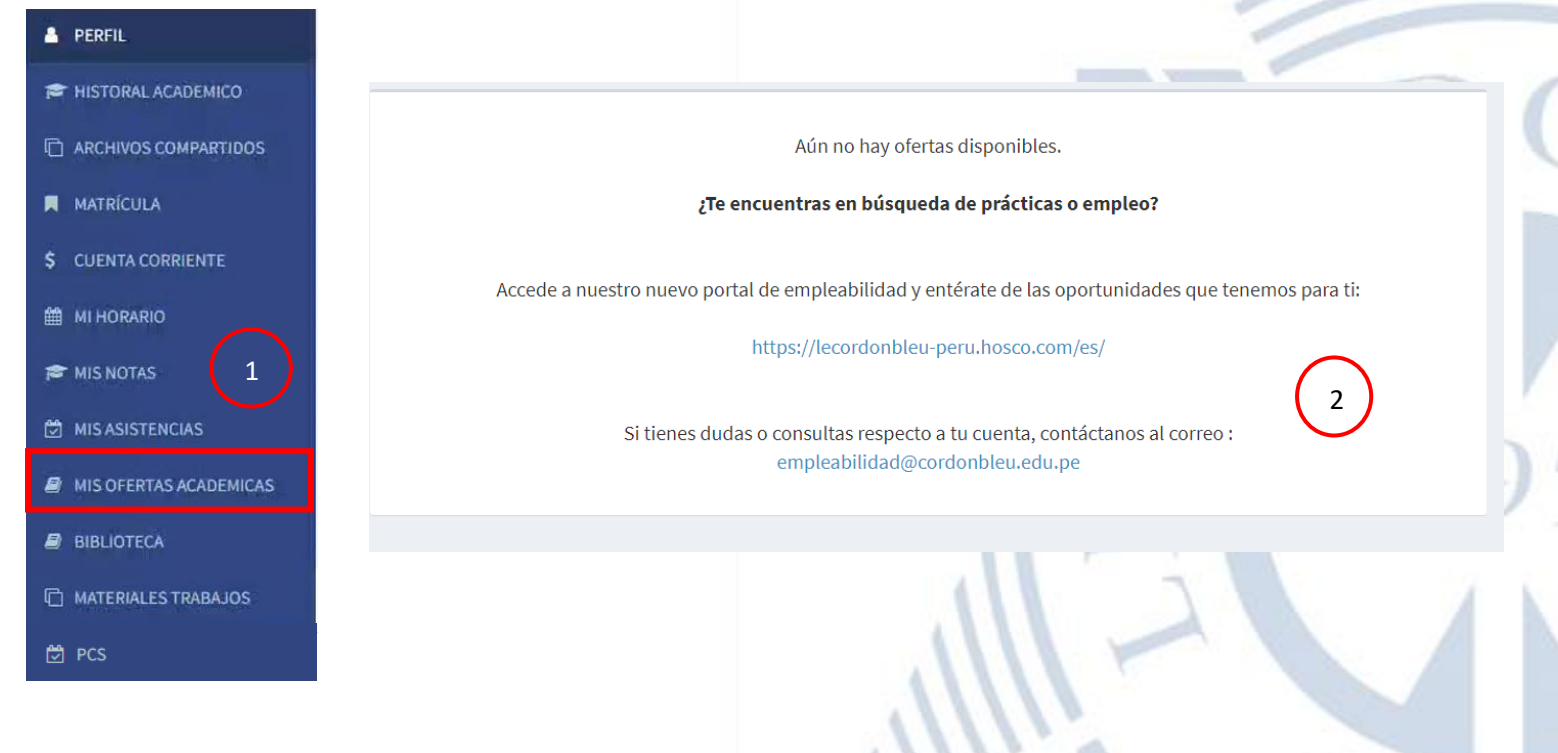

#### 1.12. Archivos Compartidos

Nos ubicamos en la parte izquierda de la pantalla

| LE CORDON BLEU*            | ■ INTRANET ESTUDIANTE                | CARLOS GUSTAVO MUSSE RAYO |
|----------------------------|--------------------------------------|---------------------------|
| CARLOS GUSTAVO<br>En línea | DIPLOMADO DE GESTIÓN DE RESTAURAN' - |                           |
| MENU                       |                                      |                           |
| PERFIL                     |                                      |                           |
| 🞓 HISTORIAL ACADEMICO      |                                      |                           |
| MATRÍCULA                  |                                      |                           |
| \$ CUENTA CORRIENTE        |                                      |                           |
| 🛗 MI HORARIO               |                                      |                           |
| 🞓 MIS NOTAS                |                                      |                           |
| MIS OFERTAS ACADEMICAS     |                                      |                           |
| BIBLIOTECA                 |                                      |                           |
| C MATERIALES TRABAJOS      |                                      |                           |
| ট PCS                      |                                      |                           |

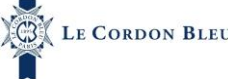

En esta parte se realizará lo siguiente

- 1. Dar clic en la opción Archivos Compartidos
- 2. Luego de dar clic le aparecerá lo siguiente: En esta pantalla se encontrarán las ofertas destinadas a los estudiantes

| PERFIL                 |                                                      |                       |
|------------------------|------------------------------------------------------|-----------------------|
| 🕿 HISTORAL ACADEMICO   |                                                      |                       |
| C ARCHIVOS COMPARTIDOS | PROGRAMA PEC ILCB                                    | $\bigcirc$            |
|                        | ACADÉMICO FINANZAS BIENESTAR INSTITUCIONAL OTROS TIC | 2                     |
| CUENTA CORRIENT        | PROGRAMA PEC ILCB (Archivo Obligatorio)              | Leído                 |
| MI HORARIO             | Reglamento                                           |                       |
| MIS NOTAS              | [ Últ. modif: 20                                     | 22-04-12 18:21:23.73] |
| MIS ASISTENCIAS        |                                                      |                       |
| MIS OFERTAS ACADEMICAS |                                                      |                       |
| BIBLIOTECA             |                                                      |                       |
| MATERIALES TRABAJOS    |                                                      |                       |
| ව් PCS                 |                                                      |                       |
|                        |                                                      |                       |

En esta pantalla aparecerá los archivos compartidos por otras unidades la cual se ven por pestañas.

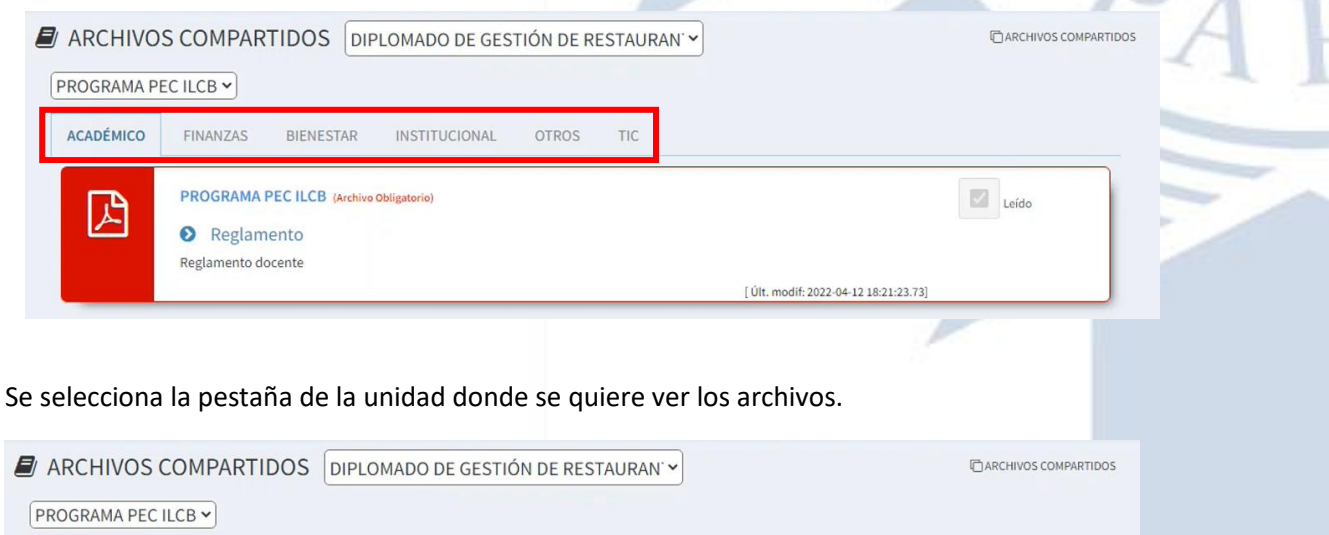

| ACADÉMICO | FINANZAS       | BIENESTAR        | INSTITUCIONAL | OTROS | TIC |                              |              |
|-----------|----------------|------------------|---------------|-------|-----|------------------------------|--------------|
| 囚         | PROGRAMA P     | EC ILCB (Archivo | Obligatorio)  |       |     |                              | Leído        |
|           | Reglame        | ento             |               |       |     |                              |              |
|           | Reglamento doc | cente            |               |       |     |                              |              |
|           |                |                  |               |       |     | [ ()] to mark the 2022 of 12 | 10.21.22.72] |

Además, una vez se le da clic para descargar el archivo se habilitará la opción de marcarlo como leído. Se dará clic y se quedara marcado para que el estudiante tenga un control de los archivos que ya ha leído. Además, los archivos obligatorios una vez marcados ya n se podrán editar a comparación de otros archivos.

| ARCHIVO    | S COMPARTIDOS DIPLOMADO DE GESTIÓN DE RESTAURAN' | CARCHIVOS COMPARTIDOS                 |    |
|------------|--------------------------------------------------|---------------------------------------|----|
| PROGRAMA P | EC ILCB V                                        |                                       |    |
| ACADÉMICO  | FINANZAS BIENESTAR INSTITUCIONAL OTROS TIC       |                                       | SU |
|            | PROGRAMA PEC ILCB (Archivo Obligatorio)          | Leído                                 |    |
| A          | Reglamento                                       |                                       |    |
|            | Reglamento docente                               | [ Últ. modif: 2022-04-12 18:21:23.73] |    |

Asimismo, a la hora de iniciar sesión en el intranet en la página principal aparecerán todos los archivos obligatorios es decir más importantes que la unidad ha marcado como tal. Una vez descargados se podrá marcar como leídos y ya no aparecerán en la página principal, pero si se podrán visualizar en la opción de archivos compartidos.

| ARCHIVOS COMPARTIDOS DIPLOMADO DE GESTIÓN DE RESTAURAN - | C ARCHIVOS COMPARTIDOS |
|----------------------------------------------------------|------------------------|
| PROGRAMA PEC ILCB V                                      |                        |
| ACADÉMICO FINANZAS BIENESTAR INSTITUCIONAL OTROS TIC     |                        |
| PROGRAMA PEC ILCI (Archivo Obligatorio)                  |                        |
| ▶ Reglamento                                             | Lendo                  |
| Reglamento docente                                       | - 1                    |
| [ Últ. modif: 202:                                       | 22-04-12 18:21:23.73]  |

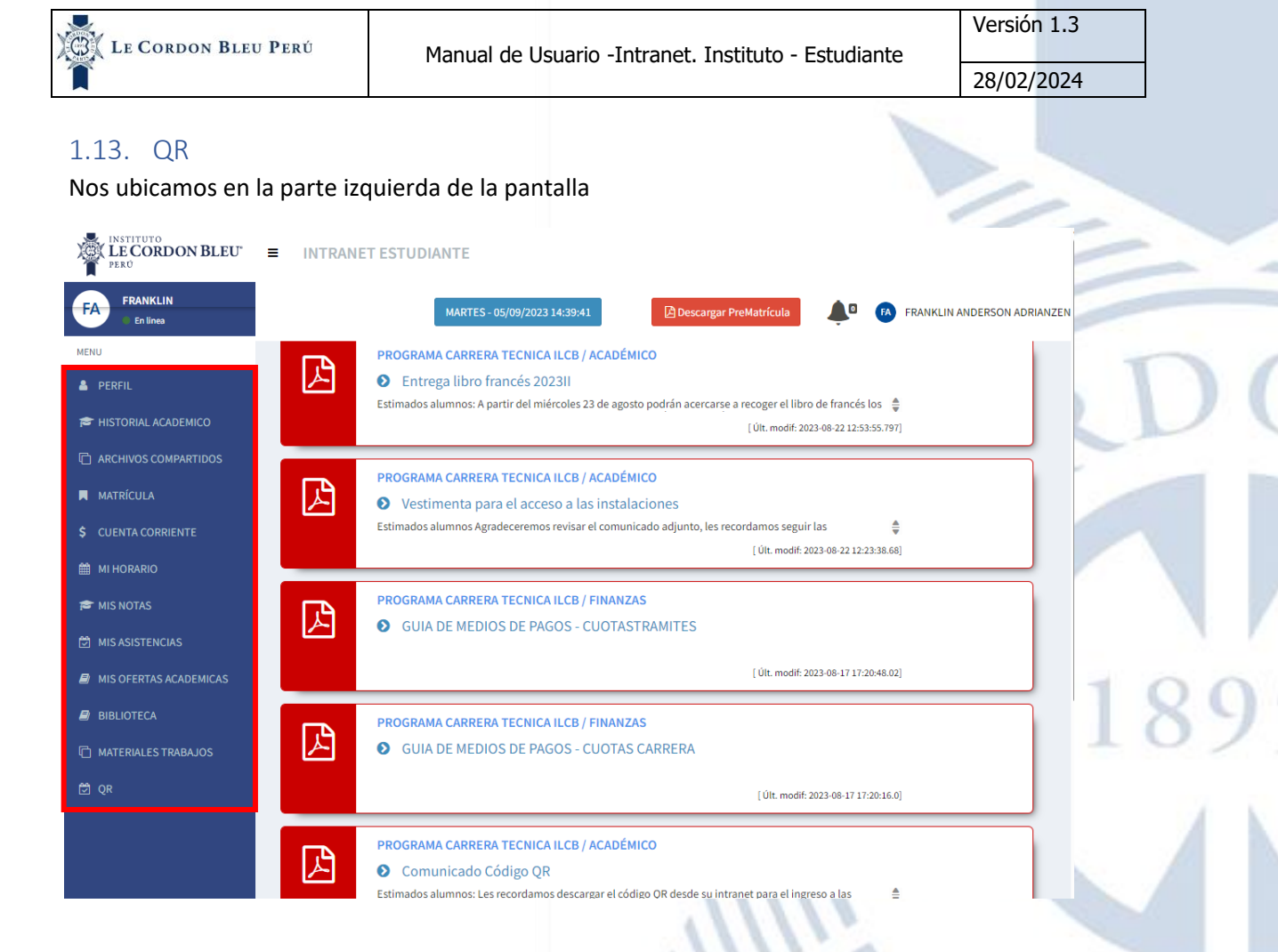

En esta parte se realizará lo siguiente

- 1. Dar clic en la opción QR
- 2. Luego de dar clic le aparecerá lo siguiente:

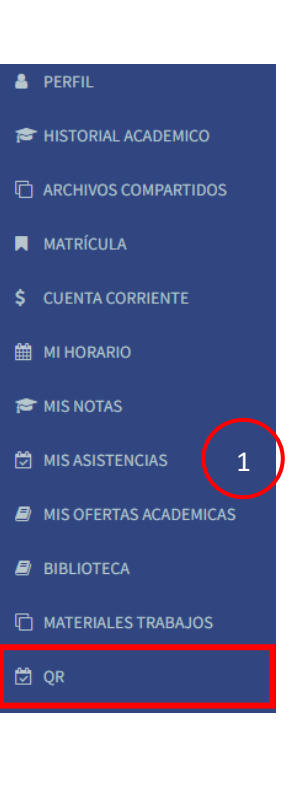

#### ┛ QR

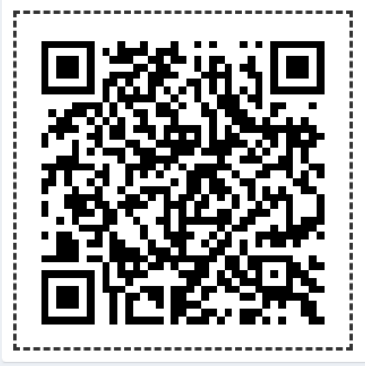

### 2

28/02/2024

#### 1.14. Encuestas

Esta funcionalidad se muestra, cuando tienes encuestas por asignatura y docente pendientes de completar, cabe señalar que, si debes marcar asistencia en un "Aula demo", podrá usar la opción de "Salir".

| LE CORDON BLEU                                                      | ■ INTRANET ESTUDIANTE          | Encuesta Doc                                          | ente - [GASTRONOMÍA - 2                                                                       | 2311]                                   | _                 | ciar Encuesta | Descargar PreMatrícula | <b>A</b> • |
|---------------------------------------------------------------------|--------------------------------|-------------------------------------------------------|-----------------------------------------------------------------------------------------------|-----------------------------------------|-------------------|---------------|------------------------|------------|
| RR RENZO MARCO                                                      | GASTRONOMÍA Y ARTE CULINARIO 👻 |                                                       |                                                                                               |                                         |                   |               |                        |            |
|                                                                     |                                | i Important<br>• Estimado<br>plataform<br>• Para mare | <b>te!</b><br>estudiante, debe registrar todas s<br>na.<br>cación de Aula Demo, pulsar el bot | us encuestas, para h<br>on <b>Salir</b> | iacer uso de la   |               |                        |            |
|                                                                     |                                | a cui fur                                             | là Asimatum                                                                                   | Decembra                                | Fatada            |               |                        |            |
| <ul> <li>ARCHIVOS COMPARTIDOS</li> <li>MATRÍCULA</li> </ul>         |                                | ©                                                     | COCINA TECNICAS                                                                               | ARIAS CHIPOCO,<br>BRUNO                 | Finalizado        |               |                        |            |
| \$ CUENTA CORRIENTE                                                 |                                | ø                                                     | COCINA TECNICAS                                                                               | FUNCKE KRUMDIEK,<br>GREGOR WERNER       | Finalizado        |               |                        |            |
| 🛗 MI HORARIO                                                        |                                | 8                                                     | COCINA TECNICAS                                                                               | HERRERA DE RIVERO,<br>LUIS ALBERTO      | Pendiente         |               |                        | - /        |
| 🗯 MIS NOTAS                                                         |                                | C                                                     | FUNDAMENTOS DE                                                                                | BAZO ZAVALA, MARIA<br>TERESA            | Pendiente         |               |                        |            |
| <ul> <li>MIS ASISTENCIAS</li> <li>MIS OFERTAS ACADEMICAS</li> </ul> |                                | C.                                                    | NUTRICIÓN HUMANA.                                                                             | GODOY MIRANDA,<br>ALINZZON MILAGROS     | Pendiente         |               |                        |            |
| BIBLIOTECA                                                          |                                | œ                                                     | PASTELERIA BÁSICA                                                                             | ALVA RIOS, ANARELLA                     | Pendiente         |               |                        |            |
| MATERIALES TRABAJOS                                                 |                                | 8                                                     | PASTELERIA BÁSICA                                                                             | ZOIA NESTA,<br>GABRIELA                 | Pendiente         |               |                        |            |
| C QR                                                                |                                | ß                                                     | PASTELERIA BÁSICA                                                                             | TUFRO, MARTIN                           | Pendiente         |               |                        |            |
|                                                                     |                                | 8                                                     | TECNOLOGÍA DE ALIMENTOS                                                                       | VEGA RISCO, SARAI<br>ADA                | Pendiente         |               |                        | - ÷        |
|                                                                     |                                |                                                       |                                                                                               | G+ Cerra                                | ar Sesión 🗶 Salir |               |                        |            |

Es importante, completar las encuestas pendientes para hacer uso de la intranet, por ello deberá ingresar a cada encuesta haciendo clic en el icono de lápiz.

| <ul> <li>Estima<br/>platafo</li> <li>Para m</li> </ul> | ante!<br>Ido estudiar<br>orma.<br>Iarcación de | nte, debe registrar tod<br>e Aula Demo, pulsar el | as sus encuestas, para h<br>boton <mark>Salir</mark> | acer uso de la |
|--------------------------------------------------------|------------------------------------------------|---------------------------------------------------|------------------------------------------------------|----------------|
| Acción                                                 | ji 4                                           | Asignatura                                        | Docente                                              | Estado         |
| •                                                      | (                                              | COCINA TECNICAS                                   | ARIAS CHIPOCO,<br>BRUNO                              | Finalizado     |
| •                                                      | (                                              | COCINA TECNICAS                                   | FUNCKE KRUMDIEK,<br>GREGOR WERNER                    | Finalizado     |
| C                                                      | (                                              | COCINA TECNICAS                                   | HERRERA DE RIVERO,<br>LUIS ALBERTO                   | Pendiente      |
| I                                                      | I<br>A                                         | UNDAMENTOS DE<br>DMINISTRACION                    | BAZO ZAVALA, MARIA<br>TERESA                         | Pendiente      |
| C                                                      | 1                                              | NUTRICIÓN HUMANA                                  | GODOY MIRANDA,<br>ALINZZON MILAGROS                  | Pendiente      |
| ľ                                                      | 1                                              | PASTELERIA BÁSICA                                 | ALVA RIOS, ANARELLA                                  | Pendiente      |
| Ø                                                      | 1                                              | PASTELERIA BÁSICA                                 | ZOIA NESTA,<br>GABRIELA                              | Pendiente      |
| C                                                      | 1                                              | PASTELERIA BÁSICA                                 | TUFRO, MARTIN                                        | Pendiente      |
| C                                                      | 1                                              | FECNOLOGÍA DE ALIMENTOS                           | VEGA RISCO, SARAI<br>ADA                             | Pendiente      |

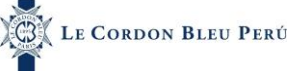

28/02/2024

Se apertura una ventana con la encuesta a completar. Solo se permite una respuesta de calificación por cada pregunta.

| LECORDON BLEU"                                                                                                    | -     |
|----------------------------------------------------------------------------------------------------|-------|
| [ENCUESTA] COCINA TECNICAS - 2023II                                                                                                    |       |
|                                                                                                    |       |
| Lee detenidamente las preguntas y responde de manera objetiva. La escala de evaluación es de 1 a 5, siendo (1) Totalmente en desacuerdo y (5) Totalmente de acuerdo. Marcar en el recuadro. |       |
| / PREGUNTAS                                                                                                    |       |
| 2 ¿El docente desarrolla el silabo dentro de las fechas programadas?                                                                                                    |       |
| Tetalmente en desacuerda         1         2         3         4         5           Tetalmente en desacuerda         0         0         0         5         Tetalmente en accesido        |       |
| 2 (El docente domina los diversos temas del curso?                                                                                                    |       |
| Totalmente en desacuerda         1         2         3         4         5           Totalmente en desacuerda         0         0         0         0         1                             |       |
| ¿El docente usa contenidos actualizados en su clase?                                                                                                    |       |
| Totalmente en desacuerda         1         2         3         4         5           Totalmente en desacuerda         0         0         0         0         1                             |       |
| 2El docente explica el contenido del curso de manera clara, comprensible y ordenada?                                                                                                    |       |
| Totalmente en desacuerdal         1         2         3         4         5           Totalmente en desacuerda         0         0         0         5         Totalmente en acuerda        |       |
| 2 [c] docente logra mantener la atención del grupo?                                                                                                    | <br>- |

Existen preguntas obligatorias las cuales deberán ser completadas para finalizar la encuesta, en caso quiera guardar antes de completar le saldrá un mensaje indicando que preguntas faltan responder.

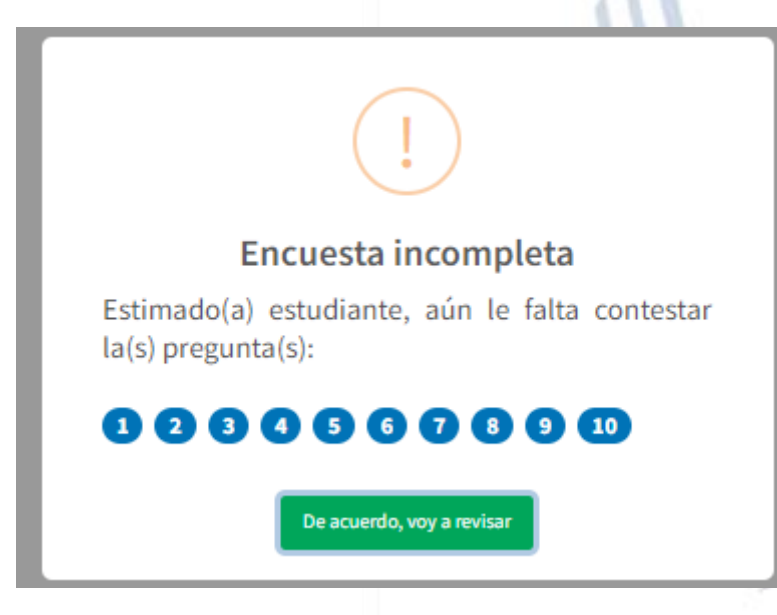

Al completar todas preguntas, deberá hacer clic en guardar.

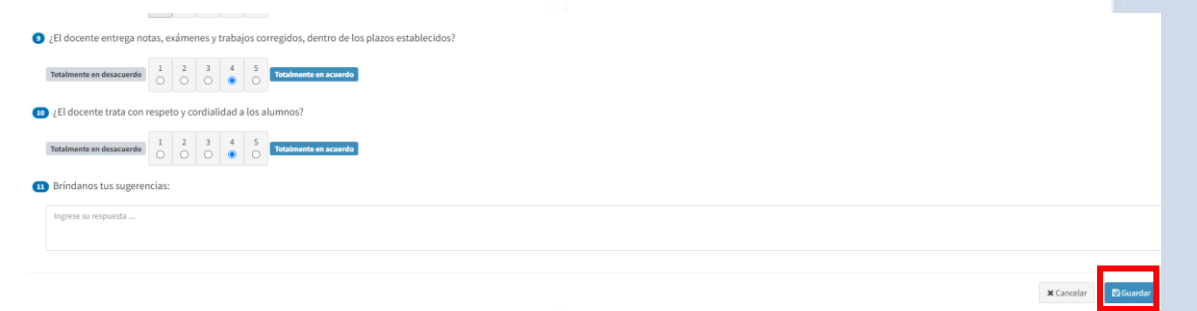

Aparecerá un mensaje indicando el registro realizado de la encuesta, al cual de clic en "ok".

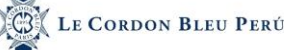

d,

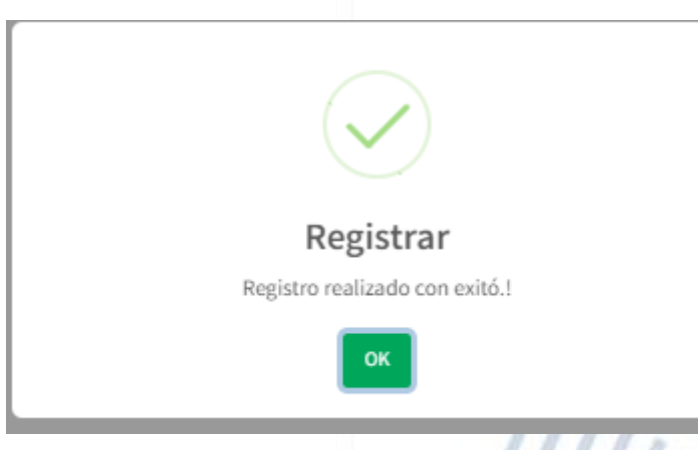

Se procederá actualizar el estado de la encuesta a finalizado.

Encuesta Docente - [GASTRONOMÍA - 2023II]

#### i Importante!

- Estimado estudiante, debe registrar todas sus encuestas, para hacer uso de la
  plataforma.
- Para marcación de Aula Demo, pulsar el boton Salir

| Acción | 14         | Asignatura                       | Docente                             | Estado     |
|--------|------------|----------------------------------|-------------------------------------|------------|
|        | <b>*</b> - | COCINA TECNICAS                  | ARIAS CHIPOCO,                      | Finalizado |
| 0      |            |                                  | BRUNO                               |            |
| •      |            | COCINA TECNICAS                  | FUNCKE KRUMDIEK,<br>GREGOR WERNER   | Finalizado |
| 0      |            | COCINA TECNICAS                  | HERRERA DE RIVERO,<br>LUIS ALBERTO  | Finalizado |
| C      |            | FUNDAMENTOS DE<br>ADMINISTRACION | BAZO ZAVALA, MARIA<br>TERESA        | Pendiente  |
| ľ      |            | NUTRICIÓN HUMANA                 | GODOY MIRANDA,<br>ALINZZON MILAGROS | Pendiente  |
| ľ      |            | PASTELERIA BÁSICA                | ALVA RIOS, ANARELLA                 | Pendiente  |
| ľ      |            | PASTELERIA BÁSICA                | ZOIA NESTA,<br>GABRIELA             | Pendiente  |
| ľ      |            | PASTELERIA BÁSICA                | TUFRO, MARTIN                       | Pendiente  |
| ľ      |            | TECNOLOGÍA DE ALIMENTOS          | VEGA RISCO, SARAI<br>ADA            | Pendiente  |

🕒 Cerrar Sesión

🗙 Salir

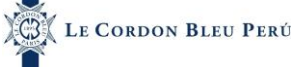

#### 1.15. Trámite Documentario

Nos ubicamos en la parte izquierda de la pantalla

| 2010-0-121     |                                                       |            |         |                      |
|----------------|-------------------------------------------------------|------------|---------|----------------------|
| NDRÉ           | MITE DOCUMENTARIO ADMINISTRACIÓN DE SERVICIOS DE HOST |            | 1       | TRAMITE DOCUMENTARIO |
| Lista          | ) de Documentos                                       |            |         |                      |
| демісо         |                                                       |            |         | -                    |
| PARTIDOS       | NOMBRE                                                | COD TARIF. | A MONTO | ACCIONES             |
| 3029           | CARTA DE PRESENTACION (TRAMITES EXTERNOS)             | 2714       | 10.00   | \$ Pagar             |
| ENTE 3030      | CERTIFICADO MODULAR (POR MODULO 1 AÑO)                | 2714       | 150.00  | ¢ Daniel             |
| 3031           | CERTIFICADO OFICIAL DE ESTUDIOS I POR SEMESTRE/PICIO) | 2714       | 35.00   | Şragal               |
|                |                                                       | 2124       | 33.00   | Ş Pagar              |
| 3035           | CONSOLIDADOS DE NOTAS                                 | 2714       | 25.00   | \$ Pagar             |
| CADEMICAS 3092 | CONSTANCIA DE MATRICULA                               | 2714       | 15.00   | \$ Pagar             |
| MENTARIO 3041  | CONSTANCIA DE PAGO ( POR SEMESTRE)                    | 2714       | 10.00   | \$ Pagar             |
| 3036           | CONSTANCIAS DE EGRESADO                               | 2714       | 50.00   | \$ Pagar             |
| 3037           | CONSTANCIAS DE ESTUDIO                                | 2714       | 15.00   | \$ Pagar             |
| 3038           | CONSTANCIAS DE NO ADEUDO                              | 2714       | 15.00   | \$ Pagar             |
|                |                                                       | 7 III 1    |         |                      |

En esta parte se realizará lo siguiente

- 1. Dar clic en la opción Trámite Documentario
- 2. Luego de dar clic le aparecerá lo siguiente:

| a PERFIL               |                                                                                    |            |          |                  |
|------------------------|------------------------------------------------------------------------------------|------------|----------|------------------|
| # HISTORIAL ACADEMICO  |                                                                                    |            | 5        |                  |
| C ARCHIVOS COMPARTIDOS | TRAMITE DOCUMENTARIO ADMINISTRACIÓN DE SERVICIOS DE HOST Listado de Documentos     |            | 🗯 TRA    | MITE DOCUMENTARI |
| MATRICULA              | Peru                                                                               |            |          |                  |
| \$ CUENTA CORRIENTE    | ID         NOMBRE           3029         CARTA DE PRESENTACION (TRANITES EXTERNOS) | COD TARIFA | 10.00 AC | \$ Pagar         |
|                        | 3030 CERTIFICADO MODULAR (POR MODULO 1 AÑO)                                        | 2714       | 150.00   | \$ Pagar         |
|                        | 3031 CERTIFICADO OFICIAL DE ESTUDIOS ( POR SEMESTRE/CICLO)                         | 2714       | 35.00    | \$ Pagar         |
| 🕿 MIS NOTAS            | 3035 CONSOLIDADOS DE NOTAS                                                         | 2714       | 25.00    | \$ Pagar         |
|                        | 3092 CONSTANCIA DE MATRICULA                                                       | 2714       | 15.00    | \$ Pagar         |
| MIS ASISTENCIAS        | 3041 CONSTANCE A DE FAGO ( POR SENESTRE)                                           | 2714       | 10.00    | \$ Pagar         |
|                        | 2019 CURE ANULAS DE EXTEDIO<br>2017 CONSTANCIAS DE FSTUDIO                         | 2714       | 15.00    | \$ Pagar         |
| MIS OFERTAS ACADEMICAS | and Antonio of Palana                                                              |            | 13.00    | Ş Pagar          |
| TRAMITE DOCUMENTARIO   |                                                                                    |            |          |                  |
| VER TRAMITE            |                                                                                    |            |          |                  |

Esta opción permite al estudiante poder solicitar estos trámites, pagarlos y recibir el documento solicitado a través de intranet. Para eso debe realizar lo siguiente:

Primero debe dar clic en pagar dependiendo que documento va a solicitar.

| RAN   | IITE DOCUMENTARIO              | DMINISTRACIÓN DE SERVICIOS DE HOST - |            |        | TRAMITE DOCUMENTARI |
|-------|--------------------------------|--------------------------------------|------------|--------|---------------------|
| stado | de Documentos                  |                                      |            |        |                     |
| Peru  | v                              |                                      |            |        |                     |
| ID    | NOMBRE                         |                                      | COD TARIFA | MONTO  | ACCIONES            |
| 1029  | CARTA DE PRESENTACION (TRAMITI | EXTERNOS)                            | 2714       | 10.00  | \$ Pagar            |
| 3030  | CERTIFICADO MODULAR (POR MOD   | 014Ñ0)                               | 2714       | 150.00 | \$ Pagar            |
| 3031  | CERTIFICADO OFICIAL DE ESTUDIO | POR SEMESTRE/CICLO)                  | 2714       | 35.00  | \$ Pagar            |
| 1035  | CONSOLIDADOS DE NOTAS          |                                      | 2714       | 25.00  | \$ Pagar            |
| 1092  | CONSTANCIA DE MATRICULA        |                                      | 2714       | 15.00  | \$ Pagar            |
| 3041  | CONSTANCIA DE PAGO ( POR SEMES | iE)                                  | 2714       | 10.00  | \$ Pagar            |
| 1036  | CONSTANCIAS DE EGRESADO        |                                      | 2714       | 50.00  | \$ Pagar            |
| 3037  | CONSTANCIAS DE ESTUDIO         |                                      | 2714       | 15.00  | C. Saure            |

Al hacer clic lo redirige a otra pestaña donde podrá pagar el trámite documentario. Luego de haber realizado el pago se recibe un correo de confirmación.

| ę                                             | LE CORDON BLEU<br>9180 | X CERH                          |
|-----------------------------------------------|------------------------|---------------------------------|
| Instituto L                                   | ₋e Cordon Bleu         | - Peru                          |
| nformación de j                               | pagador                |                                 |
| roporcione los detalles o                     | de la persona que      | realiza el pago                 |
| Nombre *<br>NICOLÁS ANDRÉ                     | Apellido *<br>ALVAFLO  | RES                             |
| Correo electrónico *<br>esteban.huaman@cordor | nbleu.edu.pe           |                                 |
| Direction linea 1*<br>CALLE CANNES 235 SOL    | DE LA MOLINA           |                                 |
| Ciudad *<br>LIMA                              | + 92 ~                 | Número de teléfono *<br>0790061 |
| País *<br>Perú                                |                        | ~                               |
|                                               |                        |                                 |

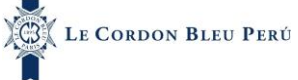

#### 1.16. Ver tramites

| Nos ub                                                                                         | picamos en la p                                                                                               | arte izquierda o                                          | de la pantalla   |                   |                 |                  |                                         | -                                                       |                         |
|------------------------------------------------------------------------------------------------|----------------------------------------------------------------------------------------------------|-----------------------------------------------------------|------------------|-------------------|-----------------|------------------|-----------------------------------------|---------------------------------------------------------|-------------------------|
| NA NICOLÁS ANDRÉ                                                                               | TRAMITE DOCUMENTAR                                                                                            | O ADMINISTRACIÓN DE SERVI                                 | CIOS DE HOST ~   |                   |                 |                  |                                         | 🗯 TRAMITE D                                             | DOCUMENTARIO            |
| A PERFIL                                                                                       | Listado de Documentos                                                                                         |                                                           |                  |                   |                 |                  |                                         |                                                         |                         |
| HISTORIAL ACADEMICO     ARCHIVOS COMPARTIDOS     MATRICULA     CUENTA CORRIENTE     MI HORARIO | Peru  D NOMBRE  3029 CARTA DE PRESENTACION (17  3030 CERTIFICADO MODULAR (POP  3031 CERTIFICADO ONCIAL DE EST | AMITES EXTERNOS) MODULO 1 ARO) UDIOS (POR SEMESTRE/CICLO) |                  |                   |                 |                  | COD TARIFA<br>2714<br>2714<br>2714      | монто ассюн<br>10.00 \$Ро<br>150.00 \$Ро<br>35.00 \$сеа |                         |
| 🗢 MIS NOTAS                                                                                    | 3035 CONSOLIDADOS DE NOTAS                                                                                    |                                                           |                  |                   |                 |                  | 2714                                    | 25.00 \$ Pa                                             | RM                      |
| MIS OFERTAS ACADEMICAS                                                                         | 3092 CONSTANCIA DE MATRICULA                                                                                  |                                                           |                  |                   |                 |                  | 2714                                    | 15.00 \$Pa                                              | gar                     |
| TRAMITE DOCUMENTARIO                                                                           | 3041 CONSTANCIA DE PAGO ( POR 1                                                                               | EMESTRE)                                                  |                  |                   |                 |                  | 2714                                    | 10.00 \$ Pa                                             | EM                      |
| BIBLIOTECA                                                                                     | 3036 CONSTANCIAS DE EGRESADO                                                                                  |                                                           |                  |                   |                 |                  | 2714                                    | 50.00 \$Pa                                              | gar                     |
| ) MATERIALES TRABAJOS                                                                          | 3038 CONSTANCIAS DE NO ADEUDI                                                                                 |                                                           |                  |                   |                 |                  | 2714                                    | 15.00 Con                                               | gar .                   |
| 4. Lue                                                                                         | ego de dar clic                                                                                               | le aparecerá lo                                           | siguiente:       |                   | 11              |                  | -                                       |                                                         |                         |
| PERFIL                                                                                         |                                                                                                    |                                                           |                  |                   | 11              | 1.               |                                         | 7                                                       |                         |
|                                                                                                |                                                                                                    |                                                           |                  |                   |                 |                  |                                         | 1-                                                      | 11                      |
| ARCHIVOS COMPARTI                                                                              | IDOS                                                                                                    | RAMITE                                                    |                  |                   |                 |                  | (2)                                     |                                                         | VER TRAM                |
| MATRÍCULA                                                                                      | Detalle                                                                                                    |                                                           |                  |                   |                 |                  | $\bigcirc$                              |                                                         |                         |
| CUENTA CORRIENTE                                                                               | Mostrar                                                                                                    | 10 🗸 registros                                            |                  |                   |                 |                  |                                         |                                                         | Buscar:                 |
| MI HORARIO                                                                                     | <b>b</b> D<br>18                                                                                              | TRAM NOMBRE<br>CONSOLIDADOS DE NOTAS                      | TIPO TRAM NOMBRE | PERIODO<br>202312 | ESTADO<br>NUEVO | IMPORTE<br>25.00 | FECHA CREACION<br>2023-12-07 09:24:49.7 | FECHA MODIFICACION                                      | DOCUMENTO<br>EN TRÂMITE |
| MISNOTAS                                                                                       | 1 Mostrando                                                                                                   | registros del 1 al 1 de un total de 1 registros           |                  |                   |                 |                  |                                         |                                                         | Anterior 1 Siguiente    |
| MIS ASISTENCIAS                                                                                |                                                                                                    |                                                           |                  |                   |                 |                  |                                         |                                                         |                         |

- MIS OFERTAS ACADEMICAS
- TRAMITE DOCUMENTARIO
- VER TRAMITE

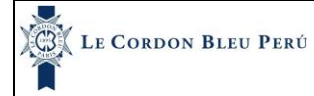

Esta opción permite al estudiante ver los tramites que ha pagado.

| VER                | TRAMITE                                          |                  |                   |                 |                  |                                         |                           | VER TRAMI |
|--------------------|--------------------------------------------------|------------------|-------------------|-----------------|------------------|-----------------------------------------|---------------------------|-----------|
| etalle             |                                                  |                  |                   |                 |                  |                                         |                           |           |
|                    |                                                  |                  |                   |                 |                  |                                         |                           |           |
| Mostrar            | 10 v registros                                   |                  |                   |                 |                  |                                         | Bus                       | scar:     |
| Mostrar            | 10 v registros                                   | TIPO TRAM NOMBRE | PERIODO           | ESTADO          | IMPORTE          | FECHA CREACION                          | Bus<br>FECHA MODIFICACION | DOCUMENTO |
| Mostrar<br>D<br>18 | 10 V registros TRAM NOMBRE CONSOLIDADOS DE NOTAS | TIPO TRAM NOMBRE | PERIODO<br>202312 | ESTADO<br>NUEVO | IMPORTE<br>25.00 | FECHA CREACION<br>2023-12-07 09:24:49.7 | Bus<br>FECHA MODIFICACION | DOCUMENTO |

En este apartado se ve el estado del trámite cuando recién se ha pagado y hasta que no reciba el documento seguirá en trámite.

| VER 1                   | RAMITE                                                 |                  |                   |                 |                  |                                         |                          | VER TRAMITE |
|-------------------------|--------------------------------------------------------|------------------|-------------------|-----------------|------------------|-----------------------------------------|--------------------------|-------------|
| Detalle                 |                                                        |                  |                   |                 |                  |                                         |                          |             |
|                         |                                                        |                  |                   |                 |                  |                                         |                          |             |
| Mostrar                 | 10 🗸 registros                                         |                  |                   |                 |                  |                                         | Bu                       | iscar:      |
| Mostrar                 | 10 v registros                                         | TIPO TRAM NOMBRE | PERIODO           | ESTADO          | IMPORTE          | FECHA CREACION                          | Bu<br>FECHA MODIFICACION | DOCUMENTO   |
| Mostrar<br>Januar<br>18 | 10 v registros<br>TRAM NOMBRE<br>CONSOLIDADOS DE NOTAS | TIPO TRAM NOMBRE | PERIODO<br>202312 | ESTADO<br>NUEVO | IMPORTE<br>25.00 | FECHA CREACION<br>2023-12-07 09:24:49.7 | Bu<br>FECHA MODIFICACION | DOCUMENTO   |

Una vez que ya se subió el documento por parte de la institución se visualiza de la siguiente manera. En donde puede ver el documento que le han mandado.

| alle   |                                                   |                  |                   |        |                  |                                         |                                                     |                                 |
|--------|---------------------------------------------------|------------------|-------------------|--------|------------------|-----------------------------------------|-----------------------------------------------------|---------------------------------|
|        |                                                   |                  |                   |        |                  |                                         |                                                     |                                 |
|        |                                                   |                  |                   |        |                  |                                         |                                                     |                                 |
| rar 10 | v registros                                       |                  |                   |        |                  |                                         | Bus                                                 | icar:                           |
| rar 10 | registros                                         | TIPO TRAM NOMBRE | PERIODO           | ESTADO | IMPORTE          | FECHA CREACION                          | Bus<br>FECHA MODIFICACION                           | DOCUMENTO                       |
| rar 10 | registros<br>TRAM NOMBRE<br>CONSOLIDADOS DE NOTAS | TIPO TRAM NOMBRE | PERIODO<br>202312 | ESTADO | IMPORTE<br>25.00 | FECHA CREACION<br>2023-12-07 09:24:49.7 | Bus<br>FECHA MODIFICACION<br>2023-12-07 09:26:49.85 | car:<br>DOCUMENTO<br>Visualizar |

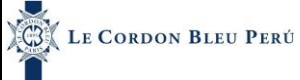

#### 1.17. ETA

Nos ubicamos en la parte izquierda de la pantalla

| LE CORDON BLEU         | E M42 - 20.07/24 33-3024 Financiala Sector Anna Presta Prest<br>Presta Presta Presta Presta Presta Presta Presta Presta Presta Presta Presta Presta Presta Presta Presta Presta Presta Presta Presta Presta Presta Presta Presta Presta Presta Presta Presta Presta Presta Presta Presta Presta Presta Pres | - |
|------------------------|----------------------------------------------------------------------------------------------------|---|
| SR SEBASTIAN PATRICIO  |                                                                                                    |   |
| INTRARET ESTUDIANTE    | INCOMENDATION TO CONTRACT ACCIDENT           CURSON NIVERACIÓN VERAND 2024 STRAGOD A LUBRIOS DELSAFEDRADOS IN LOS CURSOS FRÁCTICOS 2023 El (misime 10 inscritos por curso) - De lunes a viennes de 7 00 hrs a: 1200 hrs COCINA BASICA - De lunes a viennes                                                                                                    |   |
| C ARCHIVOS COMPARTIDOS | Madarmin                                                                                                    | T |
| \$ CUENTA CORRIENTE    |                                                                                                    |   |
| 🖻 MES NOTAS            | RECONNONCOMES : D Extensions enclanets, exemptotate tomar en careta ,                                                                                                    |   |
| D MIS ASISTENCIAS      | (bt. model 2023 10 51 2 15 23 547                                                                                                    |   |
| TRAMITE DOCUMENTARIO   | RECORD ESTUDIANTI, 2023 II - PLAN DE BENEFICIOS 🛛                                                                                                    |   |
| BIBLIOTECA             | PLAN DE RENERCOS                                                                                                    |   |
| 2) QR                  |                                                                                                    |   |
| Ver Boutique           |                                                                                                    |   |

En esta parte se realizará lo siguiente

- 1. Dar clic en la opción ETA
- 2. Luego de dar clic le aparecerá lo siguiente:

| BE MATRÍCULA           |                                |                                  |              |                   |                  |          |   |
|------------------------|--------------------------------|----------------------------------|--------------|-------------------|------------------|----------|---|
| \$ CUENTA CORRIENTE    |                                |                                  |              | 1111              |                  |          |   |
| 🛗 MI HORARIO           | ETA COCINA (SP)                | <ul> <li>✓</li> <li>2</li> </ul> | 0241 🗸       |                   |                  | ∎ a      | A |
| 🖻 MIS NOTAS            | DOCUMENTO                      | SUBIDO                           | FECHA SUBIDO | ESTADO VALIDACIÓN | FECHA VALIDACIÓN | ACCIONES |   |
| 🖄 MIS ASISTENCIAS      | EXAMEN ETA                     |                                  |              |                   |                  | 1<br>1   |   |
| MIS OFERTAS ACADEMICAS |                                |                                  |              |                   |                  |          |   |
| TRAMITE DOCUMENTARIO   |                                |                                  |              |                   |                  |          | P |
|                        |                                |                                  |              |                   |                  |          |   |
|                        |                                |                                  |              |                   |                  |          |   |
| C MATERIALES TRABAJOS  | Mostrando 1 a 2 de 2 registros |                                  |              |                   |                  |          |   |
| 변 QR                   |                                |                                  |              |                   |                  |          |   |
| ETA                    |                                |                                  |              |                   |                  |          |   |
| Yer Boutique           |                                |                                  |              |                   |                  |          |   |
|                        |                                |                                  |              |                   |                  |          |   |

En este menú los estudiantes pueden subir su documentación ETA, si desean saber que cursos que se va a matricular son los que tiene este requisito los puede visualizar en la parte superior dando clic en el botón de ficha de matrícula.

| <text><text><text><text><text><text><text><text><text></text></text></text></text></text></text></text></text></text>                                                                                                    | =                                                                                 |                                                                                      |                                             |                                                                               |                                                                                    |                  | MIÉ - 28/02/24 15:30:34                                | icha PreMatrícula | <b>4</b> ° <b>3</b>       | SEBASTIAN PATRICIO RODRIGUEZ        | CORCUERA |
|----------------------------------------------------------------------------------------------------|-----------------------------------------------------------------------------------|--------------------------------------------------------------------------------------|---------------------------------------------|-------------------------------------------------------------------------------|------------------------------------------------------------------------------------|------------------|--------------------------------------------------------|-------------------|---------------------------|-------------------------------------|----------|
| <text><text><text><text><text><text><text><text><text><text></text></text></text></text></text></text></text></text></text></text>                                                                                                    | ARCHIVOS OBL                                                                      |                                                                                      | P)                                          | ~                                                                             |                                                                                    |                  |                                                        |                   |                           |                                     |          |
|                                                                                                    | PECCANA CAREA TECHC<br>Cursos Nivelación V<br>Cursos de Nivelación<br>Mostrar más | ALCO XANGESCO<br>Verano 2024 (mínimo 10 inscrit<br>V VERMO 2024 DIRECIDO A ALUMNOS I | DS POF CUTSO) [ 🤇<br>NESAPROBADOS EN LOS CI | URSOS PRÁCTICOS 2023II (mínimo                                                | o 10 inscritos por curso) - De lun                                                 | ies a viernes de | 7:00 hrs a :12:00 hrs COCINA BASICA - De lunes a vi    | ernes             |                           | Últ. modif: 2023-12-29 17:16:16:263 |          |
| <image/> INTERCENT         INTERCENT         INTERCENT           INTERCENT       INTERCENT <tr< th=""><th>PROCESSA CHIERA TECNIC<br/>RECOMENDACIONE<br/>Estimados estudiantes,</th><th>ALCE / BENISTAR<br/>S: 🗈<br/>es importante tomar en cuenta ,</th><th></th><th></th><th></th><th></th><th></th><th></th><th></th><th>Últ. medit: 2023-10-05 12:15:55.642</th><th></th></tr<>                                                                                                    | PROCESSA CHIERA TECNIC<br>RECOMENDACIONE<br>Estimados estudiantes,                | ALCE / BENISTAR<br>S: 🗈<br>es importante tomar en cuenta ,                           |                                             |                                                                               |                                                                                    |                  |                                                        |                   |                           | Últ. medit: 2023-10-05 12:15:55.642 |          |
| Image: State State Stat                               | DISCINUS CONFERENCIAL<br>SEGURO ESTUDIAN<br>PLAN DE BENEFICIOS                    | NKS YORNISTAN<br>TTL 2023-II - PLAN DE BENEFICI                                      | os 🖪                                        |                                                                               |                                                                                    |                  |                                                        |                   |                           | Útt. modit: 2023-10-45 12:15:07.87  |          |
| <text><text><text><text><text><text><text><text></text></text></text></text></text></text></text></text>                                                                                                    |                                                                                   |                                                                                      |                                             |                                                                               |                                                                                    |                  |                                                        | 11                |                           | 100                                 |          |
| CICLO         ASIGNATURA         TIPO         CRED         ETA           1         BROMATOLOGÍA         OBLIGATORIOS         3.0         NO           1         COCINA INTRODUCCIÓN         OBLIGATORIOS         6.0         SI           1         COMINITADOUCCIÓN         OBLIGATORIOS         3.0         NO           1         COMUNICACION         OBLIGATORIOS         3.0         NO           1         COMUNICACION         OBLIGATORIOS         3.0         NO           1         EXPERIENCIAS FORMATIVAS E ALMACÉN         OBLIGATORIOS         2.0         SI           1         EXPERIENCIAS FORMATIVAS E ALMACÉN         OBLIGATORIOS         1.0         NO           1         EXPERIENCIAS FORMATIVAS E ALMACÉN         OBLIGATORIOS         1.0         NO           1         EXPERIENCIAS FORMATIVAS E ALMACÉN         OBLIGATORIOS         1.0         NO           1         EXPERIENCIAS FORMATIVAS E ALMACÉN         OBLIGATORIOS         3.0         NO           1         MATENIMIENTO Y PREVENCIÓN DE ACCIDENTES         OBLIGATORIOS         3.0         NO           1         MATENALES PAGOS         FECHA VENCIMENTO         MAPORTE         HOUDIA         CONCEPTO         RECOMOS           1                                                                                                    |                                                                                   | NSTITUTO<br>E CORDON E<br>ERU                                                        | ELEU"                                       | Código: 73172164<br>Apellidos y Nomb<br>Carrera Profesion<br>Fecha de Creació | PRE -<br>Categoría: A<br>res: RODRIGUEZ<br>ial: COCINA (SP)<br>in: Miércoles, 28 d | CORCL            | RICULA - 2024I<br>JERA SEBASTIAN PATRICK<br>10 de 2024 | )                 |                           |                                     | 189      |
| 1         BROMATOLOGÍA         OBLIGATORIOS         3.0         NO           1         COCINA INTRODUCCIÓN         OBLIGATORIOS         6.0         SI           1         COMINICACION         OBLIGATORIOS         6.0         SI           1         COMUNICACION         OBLIGATORIOS         3.0         NO           1         COMUNICACION         OBLIGATORIOS         3.0         NO           1         EXPERIENCIAS FORMATIVAS E ALMACÉN         OBLIGATORIOS         2.0         SI           1         EXPERIENCIAS FORMATIVAS E ALMACÉN         OBLIGATORIOS         2.0         SI           1         EXPERIENCIAS FORMATIVAS E ALMACÉN         OBLIGATORIOS         3.0         NO           1         EXPERIENCIAS FORMATIVAS E ALMACÉN         OBLIGATORIOS         3.0         NO           1         EXPERIENCIAS FORMATIVAS I: HISTORIA DE LA         OBLIGATORIOS         3.0         NO           1         MANTENIMIENTO Y PREVENCIÓN DE ACCIDENTES         OBLIGATORIOS         3.0         NO           1         MATERIALES FORMATICON         APORTE         NECUDITA         CONCEPTO         RECHA VENCIMENTO           1         MATERIALES CARRERA TECNICA         27/01/2024         890.0         5         PENSIONICUOTA CARRERA TECN                                                                                                    |                                                                                   | CICLO                                                                                |                                             | ASIGNATUR                                                                     | RA.                                                                                |                  | TIPO                                                   | CRED.             | ETA                       |                                     |          |
| 1         COCINA INTRODUCCIÓN         OBLIGATORIOS         6.0         SI           1         COMPRAS Y ALMACEN         OBLIGATORIOS         3.0         NO           1         COMPRAS Y ALMACEN         OBLIGATORIOS         3.0         NO           1         COMUNICACIÓN         OBLIGATORIOS         3.0         NO           1         EXPERIENCIAS FORMATIVAS LA MACÉN         OBLIGATORIOS         2.0         SI           1         EXPERIENCIAS FORMATIVAS LA MACÉN         OBLIGATORIOS         1.0         NO           1         EXPERIENCIAS FORMATIVAS LA MACÉN         OBLIGATORIOS         1.0         NO           1         EXPERIENCIAS FORMATIVAS LE MISTORIA DE LA         OBLIGATORIOS         3.0         NO           1         MANTENIMIENTO Y PREVENCIÓN DE ACCIDENTES         OBLIGATORIOS         2.0         NO           1         MANTENIMIENTO Y PREVENCIÓN DE ACCIDENTES         OBLIGATORIOS         2.0         NO           1         MATENALES         FECHA VENCIMENTO         MPORTE         HOUDTA         CONCEPTO         FECHA VENCIMENTO         MPORTE           1         DERECHO MATRICULA CARRERA TECNICA         27/01/2024         890.0         5         PENSIONICUOTA CARRERA TECNICA         10404/2024         1969.0         1                                                                                                    |                                                                                   | 1                                                                                    | BROMATOLO                                   | GÍA                                                                           |                                                                                    |                  | OBLIGATORIOS                                           | 3.0               | NO                        |                                     |          |
| 1         COMPRAS Y ALMAGEN         OBLIGATORIOS         3.0         NO           1         COMUNICACION         OBLIGATORIOS         3.0         NO           1         EXPERIENCIAS FORMATIVAS LALMACÉN         OBLIGATORIOS         2.0         SI           1         EXPERIENCIAS FORMATIVAS LALMACÉN         OBLIGATORIOS         2.0         SI           1         EXPERIENCIAS FORMATIVAS L'ILISTORIA DE LA         OBLIGATORIOS         1.0         NO           1         FRANCES TECNICO         OBLIGATORIOS         2.0         NO           1         FRANCES TECNICO         OBLIGATORIOS         2.0         NO           1         MANTENIMIENTO Y PREVENCIÓN DE ACCIDENTES         OBLIGATORIOS         2.0         NO           1         MANTENIMIENTO Y PREVENCIÓN DE ACCIDENTES         OBLIGATORIOS         2.0         NO           1         MANTENIMIENTO Y PREVENCIÓN DE ACCIDENTES         OBLIGATORIOS         2.0         NO           1         MARTIMAL E PAGOS         PROSTORIZA DE PAGOS         NO         NO           1         DERECHO MATRICULA CARRERA Z7/10/2024         890.0         5         PENSIONICUOTA CARRERA TECNICA         1004/2024         1989.0           1         MATENALES CARRERA TECNICA         27/01/2024 <t< td=""><td></td><td>1</td><td>COCINA INTR</td><td>ODUCCIÓN</td><td></td><td></td><td>OBLIGATORIOS</td><td>6.0</td><td>SI</td><td></td><td></td></t<>                                                                                                    |                                                                                   | 1                                                                                    | COCINA INTR                                 | ODUCCIÓN                                                                      |                                                                                    |                  | OBLIGATORIOS                                           | 6.0               | SI                        |                                     |          |
| 1         COMUNICACIÓN         OBLIGATORIOS         3.0         NO           1         EXPERIENCIAS FORMATIVAS I: ALMACÉN         OBLIGATORIOS         2.0         SI           1         EXPERIENCIAS FORMATIVAS I: INISTORIA DE LA         OBLIGATORIOS         1.0         NO           1         FRANCES TECNICO         OBLIGATORIOS         3.0         NO           1         FRANCES TECNICO         OBLIGATORIOS         3.0         NO           1         FRANCES TECNICO         OBLIGATORIOS         3.0         NO           1         MATENIMIENTO Y PREVENCIÓN DE ACCIDENTES         OBLIGATORIOS         3.0         NO           Total Créditos : 23.0           Total Créditos : 23.0           Total Créditos : 23.0           NO           CRONOGRAMA DE PAGOS           Total Créditos : 23.0           Seconcepto           FECHA VENCIMENTO           NO           1           DEPECHO MATRICULA CARRERA 27/01/2024           1         NO           1         NO           1         NO           1         NO                                                                                                    |                                                                                   | 1                                                                                    | COMPRAS Y                                   | ALMACEN                                                                       |                                                                                    |                  | OBLIGATORIOS                                           | 3.0               | NO                        |                                     |          |
| 1         EXPERIENCIAS FORMATIVAS LA MACÉN         OBLIGATORIOS         2.0         SI           1         EXPERIENCIAS FORMATIVAS LA MACÉN         OBLIGATORIOS         1.0         NO           1         EXPERIENCIAS FORMATIVAS IL: HISTORIA DE LA         OBLIGATORIOS         1.0         NO           1         FRANCES TECNICO         OBLIGATORIOS         3.0         NO           1         MANTENIMIENTO Y PREVENCIÓN DE ACCIDENTES         OBLIGATORIOS         2.0         NO           1         MANTENIMIENTO Y PREVENCIÓN DE ACCIDENTES         OBLIGATORIOS         2.0         NO           Total Créditos: 23.0           Total Créditos: 23.0           NO           CIRCINDORMAN DE PAGOS           VICUIDTA         CONCEPTO           FECHA VENCIMENTO         MPORTE           Nº CUIDTA         CONCEPTO           FECHA VENCIMENTO         APORTE           IVICUIDTA         CONCEPTO           FECHA VENCIMENTO         MPORTE           IVICUIDTA         CONCEPTO         FECHA VENCIMENTO           IVICUIDTA         CONCEPTO                                                                                                    |                                                                                   | 1                                                                                    | COMUNICACI                                  | ON                                                                            |                                                                                    |                  | OBLIGATORIOS                                           | 3.0               | NO                        | -                                   |          |
| 1         EXPENSIONAL RAS FORMATIVAS I: HISTORIA DE LA         OBLIGATORIOS         1.0         NO           1         FRANCES TECNICO         OBLIGATORIOS         3.0         NO           1         INTENIMIENTO Y PREVENCIÓN DE ACCIDENTES         OBLIGATORIOS         2.0         NO           1         MANTENIMIENTO Y PREVENCIÓN DE ACCIDENTES         OBLIGATORIOS         2.0         NO           Total Créditos : 23.0           CRONOGRAMA DE PAGOS           N'CUDTA         CRONOGRAMA DE PAGOS           N'CUDTA         CRONOGRAMA DE PAGOS           N'CUDTA         CRONOGRAMA DE PAGOS           N'CUDTA         CRONOGRAMA DE PAGOS           N'CUDTA         CRONOGRAMA DE PAGOS           N'CUDTA         CRONOGRAMA DE PAGOS           N'CUDTA         CRONOGRAMA DE PAGOS           N'CUDTA         CRONOGRAMA DE PAGOS           N'CUDTA         CRONOGRAMA DE PAGOS           N'CUDTA         CREVENTE           1         DERECHO MATRICULA CARRERA TECNICA         0           1         N'CUDTA                                                                                                    |                                                                                   | 1                                                                                    | EXPERIENCI/                                 | AS FORMATIVAS I: AL                                                           | MACÉN                                                                              |                  | OBLIGATORIOS                                           | 2.0               | SI                        |                                     |          |
| 1         FRANCES TECNICO         OBLIGATORIOS         3.0         NO           1         MANTENIMIENTO Y PREVENCIÓN DE ACCIDENTES         OBLIGATORIOS         2.0         NO           1         MANTENIMIENTO Y PREVENCIÓN DE ACCIDENTES         OBLIGATORIOS         2.0         NO           Total Crédites : 23.0           Total Crédites : 23.0           CRONDORAMA DE PAGOS           CRONDORAMA DE PAGOS           CONCEPTO         FECHA VENCIMENTO           I DERECHO MATRICULA CARRERA 27/01/2024         899.0         4         PENSIONICUOTA CARRERA TECNICA         01/05/2024         1989.0           1         MATERIALES CARRERA TECNICA         27/01/2024         3350.0         5         PENSIONICUOTA CARRERA TECNICA         11/05/2024         1989.0         1         PENSIONICUOTA CARRERA TECNICA         900/2024         1989.0         7         PENSIONICUOTA CARRERA TECNICA         900/2024         1989.0         1         PENSIONICUOTA CARRERA TECNICA         21/01/2024         1989.0         7         PENSIONICUOTA CARRERA TECNICA         900/2024         1989.0         1         900/2024         1989.0         7         PENSIONICUOTA CARRERA TECNICA         91/07/2024         1989.0                                                                                                    |                                                                                   | 1                                                                                    | EXPERIENCIA                                 | AS FORMATIVAS II: HI                                                          | ISTORIA DE LA                                                                      |                  | OBLIGATORIOS                                           | 1.0               | NO                        |                                     |          |
| 1         MANTENIMIENTO Y PREVENCIÓN DE ACCIDENTES         OBLIGATORIOS         2.0         NO           Total Crédites : 23.0           Total Crédites : 23.0           NºCUOTA         CRONOGRAMA DE PAGOS         CONCEPTO         FECHA VENCIMENTO         MAPORTE           1         DERECHO MATRICULA CARRERA         27/01/2024         890.0         4         PENSION/CUOTA CARRERA TECNICA         01/05/2024         1989.0           1         KIT CARRERA TECNICA         27/01/2024         180.0         6         PENSION/CUOTA CARRERA TECNICA         01/05/2024         1989.0           1         MATERNILES CARRERA TECNICA         27/01/2024         180.0         6         PENSION/CUOTA CARRERA TECNICA         01/05/2024         1989.0           1         PENSION/CUOTA CARRERA TECNICA         27/01/2024         180.0         6         PENSION/CUOTA CARRERA TECNICA         1989.0           1         PENSION/CUOTA CARRERA TECNICA         27/01/2024         1989.0         7         PENSION/CUOTA CARRERA TECNICA         1989.0           1         PENSION/CUOTA CARRERA TECNICA         27/01/2024         1989.0         7         PENSION/CUOTA CARRERA TECNICA         1989.0                                                                                                    |                                                                                   | 1                                                                                    | FRANCES TE                                  | CNICO                                                                         |                                                                                    |                  | OBLIGATORIOS                                           | 3.0               | NO                        |                                     |          |
| IORIN CRUIDE           IORIN CRUIDE           <th colspan="2</td> <td></td> <td>1</td> <td>MANTENIMIE</td> <td>NTO Y PREVENCIÓN</td> <td>DE ACCIDENTES</td> <td></td> <td>OBLIGATORIOS</td> <td>2.0</td> <td>NO<br/>tel Crédites : 22.0</td> <td>-</td> <td></td>                                                                                                    |                                                                                   | 1                                                                                    | MANTENIMIE                                  | NTO Y PREVENCIÓN                                                              | DE ACCIDENTES                                                                      |                  | OBLIGATORIOS                                           | 2.0               | NO<br>tel Crédites : 22.0 | -                                   |          |
| CRONDORAMA DE PADOS         CRONDORAMA DE PADOS           N°CUDTA         CONCEPTO         FECHA VENCMENTO         IMPORTE         N°CUDTA         CONCEPTO         FECHA VENCMENTO         MPORTE           1         DERECHO MATRICULA CARRERA         27/01/2024         890.0.         4         PENSIONICUOTA CARRERA TECNICA         01/04/2024         1989.0.           1         INIT CARRERA TECNICA         27/01/2024         8356.0.         5         PENSIONICUOTA CARRERA TECNICA         01/05/2024         1989.0.           1         MATERIALES CARRERA TECNICA         27/01/2024         180.0.         6         PENSIONICUOTA CARRERA TECNICA         01/05/2024         1989.0.           1         PENSIONICUOTA CARRERA TECNICA         27/01/2024         180.0.         6         PENSIONICUOTA CARRERA TECNICA         01/07/2024         1989.0.           1         PENSIONICUOTA CARRERA TECNICA         27/01/2024         1989.0.         7         PENSIONICUOTA CARRERA TECNICA         01/07/2024         1989.0.                                                                                                    |                                                                                   |                                                                                      |                                             |                                                                               |                                                                                    |                  |                                                        | Te                | ital Gréditos : 23.0      |                                     |          |
| NCUOTA         CONCEPTO         FECHA VENCIMIENTO         IMPORTE         I/CUOTA         CONCEPTO         FECHA VENCIMIENTO         MIPORTE           1         DERECHO MATRICULA CARRERA         27/01/2024         690.0         4         PENSION/CUOTA CARRERA TECNICA         1104/2024         1969.0           1         IKIT CARRERA TECNICA         27/01/2024         3350.0         5         PENSION/CUOTA CARRERA TECNICA         1104/2024         1969.0           1         MATERIALES CARRERA TECNICA         27/01/2024         180.0         6         PENSION/CUOTA CARRERA TECNICA         9306/2024         1969.0           1         PENSION/CUOTA CARRERA TECNICA         27/01/2024         1989.0         7         PENSION/CUOTA CARRERA TECNICA         0107/2024         1969.0           1         PENSION/CUOTA CARRERA TECNICA         27/01/2024         1969.0         7         PENSION/CUOTA CARRERA TECNICA         0107/2024         1969.0                                                                                                    |                                                                                   |                                                                                      | CRONOGRAMA DE                               | PAGOS                                                                         |                                                                                    |                  | CRON                                                   | OGRAMA DE P       | AGOS                      |                                     |          |
| 1         DERECHO MATRICULA CARRERA         27/01/2024         890.0         4         PENSION/CUOTA CARRERA TECNICA         01/04/2024         1980.0           1         KIT CARRERA TECNICA         27/01/2024         3350.0         5         PENSION/CUOTA CARRERA TECNICA         01/05/2024         1989.0           1         MATERNALES CARRERA TECNICA         27/01/2024         180.0         6         PENSION/CUOTA CARRERA TECNICA         01/05/2024         1989.0           1         PENSION/CUOTA CARRERA TECNICA         27/01/2024         180.0         6         PENSION/CUOTA CARRERA TECNICA         01/07/2024         1989.0           1         PENSION/CUOTA CARRERA TECNICA         27/01/2024         1989.0         7         PENSION/CUOTA CARRERA TECNICA         01/07/2024         1989.0                                                                                                    | N°CUOTA                                                                           | CONCEPT                                                                              | o                                           | FECHA VENCIMIENTO                                                             | IMPORTE                                                                            | N°CUO1           | A CONCEPTO                                             | F                 | ECHA VENCIMIENTO          | MPORTE                              |          |
| 1         KIT CARRERA TECNICA         27/01/2024         3350.0         5         PENSIONICUOTA CARRERA TECNICA         01/05/2024         1989.0           1         MATERIALES CARRERA TECNICA         27/01/2024         180.0         6         PENSIONICUOTA CARRERA TECNICA         03/08/2024         1989.0           1         PENSIONICUOTA CARRERA TECNICA         27/01/2024         1890.0         7         PENSIONICUOTA CARRERA TECNICA         01/07/2024         1989.0           1         PENSIONICUOTA CARRERA TECNICA         27/01/2024         1989.0         7         PENSIONICUOTA CARRERA TECNICA         01/07/2024         1989.0                                                                                                    | 1                                                                                 | DERECHO MATRICU                                                                      | LA CARRERA                                  | 27/01/2024                                                                    | 890.0                                                                              | 4                | PENSION/CUOTA CARRERA                                  | TECNICA           | 01/04/2024                | 1989.0                              | - / 11   |
| 1         MATERIALES CARRERA TECNICA         27/01/2024         180.0         6         PENSIONICUOTA CARRERA TECNICA         03/06/2024         1989.0           1         PENSIONICUOTA CARRERA TECNICA         27/01/2024         1989.0         7         PENSIONICUOTA CARRERA TECNICA         01/07/2024         1989.0           1         PENSIONICUOTA CARRERA TECNICA         27/01/2024         1989.0         7         PENSIONICUOTA CARRERA TECNICA         01/07/2024         1989.0                                                                                                    | 1                                                                                 | KIT CARRERA                                                                          | ECNICA                                      | 27/01/2024                                                                    | 3350.0                                                                             | 5                | PENSION/CUOTA CARRERA                                  | TECNICA           | 01/05/2024                | 1989.0                              | 6        |
| 1 PENSIONICUOTA CARRERA TECNICA 27/01/2024 1999.0 7 PENSIONICUOTA CARRERA TECNICA 01/07/2024 1999.0 1999.0 1999.0                                                                                                    | 1                                                                                 | MATERIALES CARRI                                                                     | ERA TECNICA                                 | 27/01/2024                                                                    | 180.0                                                                              | 6                | PENSION/CUOTA CARRERA                                  | TECNICA           | 03/06/2024                | 1989.0                              |          |
| SUB - LODUL OF A SUB - LODUL OF A SUB - | 1                                                                                 | PENSION/CUOTA CAR                                                                    | RERA TECNICA                                | 27/01/2024                                                                    | 1989.0                                                                             | 7                | PENSION/CUOTA CARRERA                                  | TECNICA           | 01/07/2024                | 1989.0<br>Total - 2058.00           | ~        |

AL CONDICIONES DE BACO

La pagina principal muestra lo siguiente:

| 8 | ETA COCINA (SP)                | ✓ 202  | 41 ~         |                   |                  |          |
|---|--------------------------------|--------|--------------|-------------------|------------------|----------|
|   |                                |        |              |                   |                  |          |
|   |                                |        |              |                   |                  |          |
|   | DOCUMENTO                      | SUBIDO | FECHA SUBIDO | ESTADO VALIDACIÓN | FECHA VALIDACIÓN | ACCIONES |
|   | EXAMEN ETA                     |        |              |                   |                  | 2        |
|   | INFORME EXAMEN ETA             |        |              |                   |                  | 2        |
|   |                                |        |              |                   |                  |          |
|   |                                |        |              |                   |                  |          |
|   |                                |        |              |                   |                  |          |
|   |                                |        |              |                   |                  |          |
|   |                                |        |              |                   |                  |          |
|   |                                |        |              |                   |                  |          |
|   | Mostrando 1 a 2 de 2 registros |        |              |                   |                  |          |
|   |                                |        |              |                   |                  |          |
|   |                                |        |              |                   |                  |          |
|   |                                |        |              |                   |                  |          |

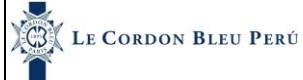

Para subir los documentos se da clic en lo siguiente:

| TA COCINA (SP)        | ✓ 20  | 241 ~       |                    |                   |           |
|-----------------------|-------|-------------|--------------------|-------------------|-----------|
| ado de Documentos ETA |       |             |                    |                   |           |
|                       | cumpo |             | RETIDO UNI IDICIÓN | PECHA VALIDA CIÓN | ACCIONICS |
| XAMEN ETA             | -     | PLCIN JOBBO | -                  | PECININLUNCION    | ±         |
| IFORME EXAMEN ETA     |       |             |                    |                   | 1         |
|                       |       |             |                    |                   |           |
|                       |       |             |                    |                   |           |
|                       |       |             |                    |                   |           |
|                       |       |             |                    |                   |           |
|                       |       |             |                    |                   |           |
|                       |       |             |                    |                   |           |
|                       |       |             |                    |                   |           |

Luego se debe seleccionar un documento. Este documento debe estar en formato PDF.

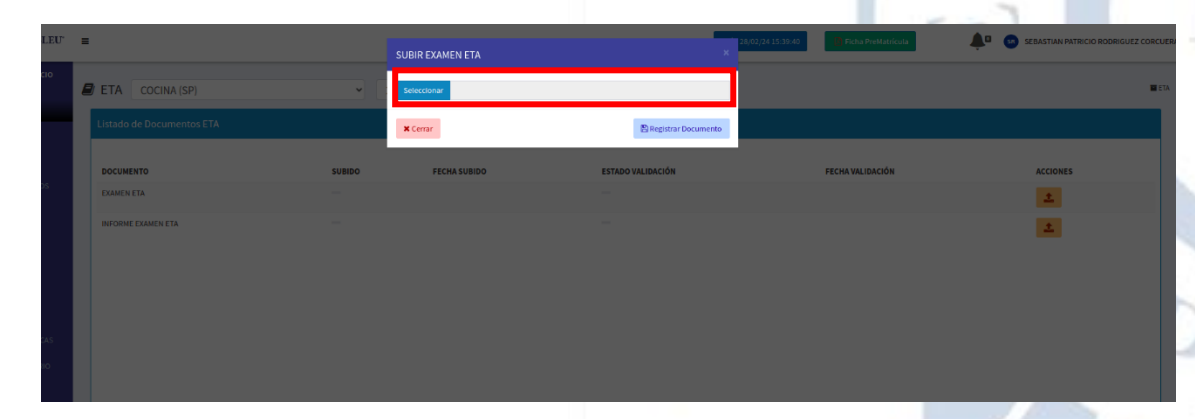

Finalmente se debe registrar el documento.

|        | SUBIR EXAMEN ETA              | ×                     | 28/02/24 15:40:00 |
|--------|-------------------------------|-----------------------|-------------------|
| •      | Seleccionar PDF_EJEMPLO_2.pdf |                       |                   |
|        | <b>X</b> Cerrar               | 🖺 Registrar Documento |                   |
| SUBIDO | FECHA SUBIDO                  | ESTADO VALIDACIÓN     |                   |

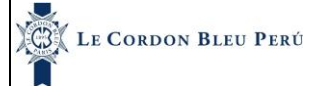

Se muestra de la siguiente manera.

| COCINA (SP)              | ~      | 2024I ~             |                   |                  |          | TETA ETA |
|--------------------------|--------|---------------------|-------------------|------------------|----------|----------|
| do de Documentos ETA     |        |                     |                   |                  |          |          |
| CUMENTO                  | SUBIDO | FECHA SUBIDO        | ESTADO VALIDACIÓN | FECHA VALIDACIÓN | ACCIONES |          |
| MEN ETA                  | ×      | 28/02/2024 15:40:18 |                   |                  | ۰ 🗄      |          |
| ORME EXAMEN ETA          |        |                     | -                 |                  | 1        |          |
|                          |        |                     |                   |                  |          |          |
|                          |        |                     |                   |                  |          |          |
|                          |        |                     |                   |                  |          |          |
|                          |        |                     |                   |                  |          |          |
|                          |        |                     |                   |                  |          |          |
|                          |        |                     |                   |                  |          |          |
|                          |        |                     |                   |                  |          |          |
|                          |        |                     |                   |                  |          |          |
| undo 1 a 3 da 3 maistros |        |                     |                   |                  |          |          |

En este aparata do se puede visualizar le documento o en todo caso eliminarlo para subir uno nuevo.

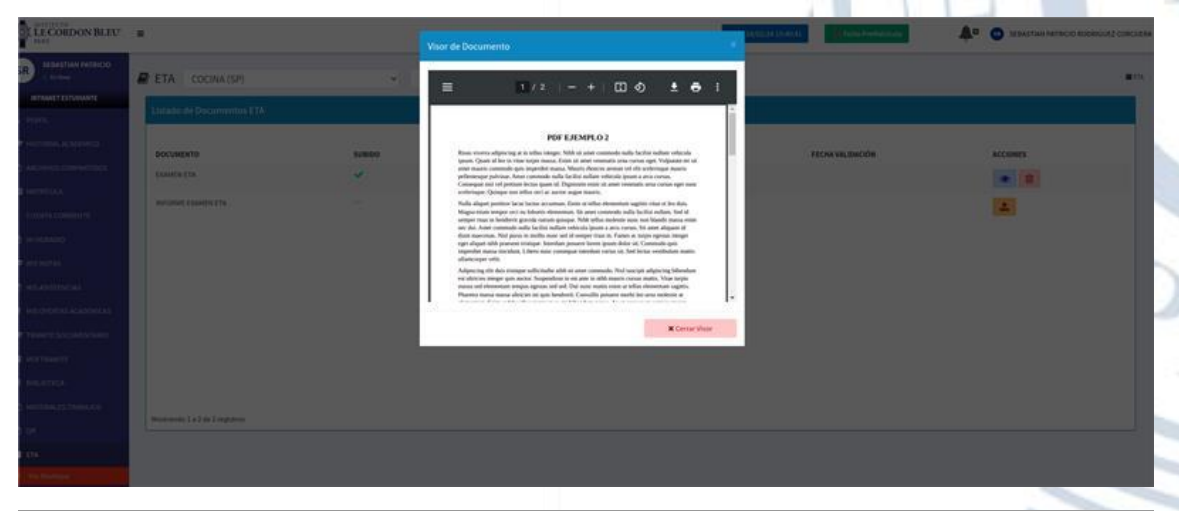

| Listado de Documentos ETA |        |                     |                                          |                  |          |
|---------------------------|--------|---------------------|------------------------------------------|------------------|----------|
| DOCUMENTO                 | SUBIDO | FECHA SUBIDO        | ESTADO VALIDACIÓN                        | FECHA VALIDACIÓN | ACCIONES |
| EXAMEN ETA                | ~      | 28/02/2024 15:40:18 |                                          |                  | •        |
| INFORME EXAMEN ETA        |        | ¿Está               | ?<br>seguro de eliminar el<br>Documento? |                  |          |

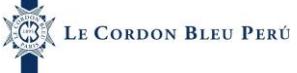

28/02/2024

Luego que el archivo es validado por el instituto se muestra de la siguiente manera si el archivo no tiene ninguna observación.

| ETA COCINA (SP)               | ~      | 20241 ~             |                   |                     |            | ETA . |
|-------------------------------|--------|---------------------|-------------------|---------------------|------------|-------|
| istado de Documentos ETA      |        |                     |                   |                     |            |       |
| DOCUMENTO                     | SUBIDO | FECHA SUBIDO        | ESTADO VALIDACIÓN | FECHA VALIDACIÓN    | ACCIONES   |       |
| EXAMEN ETA                    | ~      | 28/02/2024 15:40:18 | ×                 | 28/02/2024 16:00:25 | 🗸 Validado |       |
| INFORME DAMEN ETA             | ~      | 34(93(689) 1543.17  | ~                 | 26(61/2804 34:00-48 |            | RL    |
| istrando 1 a 2 de 2 registros |        |                     |                   |                     |            |       |
|                               |        |                     |                   |                     |            |       |
|                               |        |                     |                   |                     |            |       |

En caso tenga alguna observación se muestra de la siguiente manera, en donde saldrá un mensaje de observación y deberá subir nuevamente su archivo.

| A COCINA (SP)         |        | ✓ 2024I             | •                                       |                     |           | ETA |
|-----------------------|--------|---------------------|-----------------------------------------|---------------------|-----------|-----|
| ado de Documentos ETA |        |                     |                                         |                     |           |     |
| CUMENTO               | SUBIDO | FECHA SUBIDO        | ESTADO VALIDACIÓN                       | FECHA VALIDACIÓN    | ACCIONES  |     |
| MEN ETA               | ×      | 28/02/2024 15:40:18 | AEI documento presenta inconsistencias. | 28/02/2024 15:51:55 | 1         |     |
| ORME EXAMEN ETA       | ~      | 28/02/2024 15:41:17 | -                                       |                     | <b>()</b> |     |
|                       |        |                     |                                         |                     |           |     |
|                       |        |                     |                                         |                     |           | 1 1 |
|                       |        |                     |                                         |                     |           | - 6 |
|                       |        |                     |                                         |                     |           | -   |
|                       |        |                     |                                         |                     |           |     |
|                       |        |                     |                                         |                     |           |     |
|                       |        |                     |                                         |                     |           |     |

28/02/2024

#### 1.18. Tiempo de Inactividad

El tiempo de Inactividad se da cuando el usuario esta 50 minutos ausente en el Sistema (Sin realizar ninguna interacción con el mismo), una vez saltado la alerta, el Sistema predispone de 10 segundos para proceder con la finalización de la sesión del usuario.

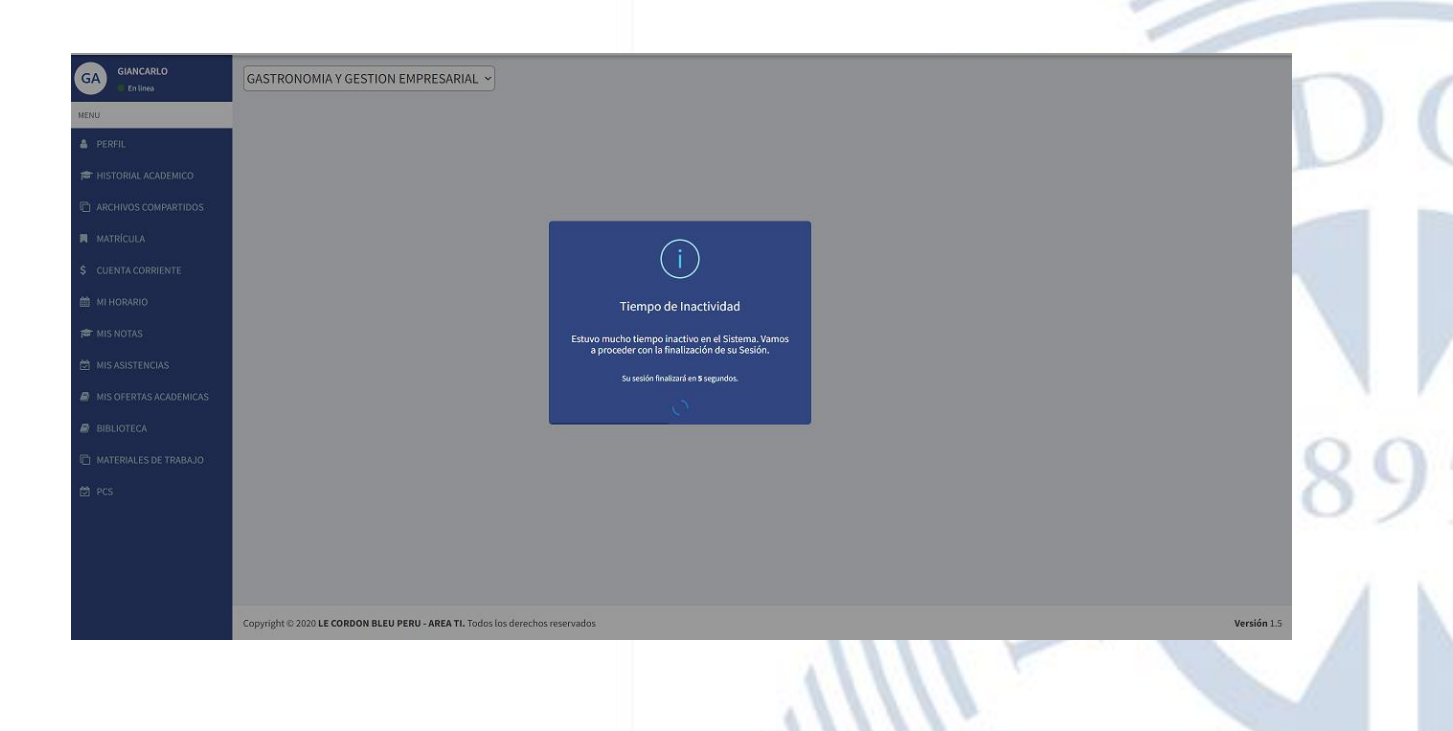